# **OptiScale User Manual**

# Document Number: MKT-0014-UMN-1.002 released on December 14, 2004

Author: Andreea Rotaru

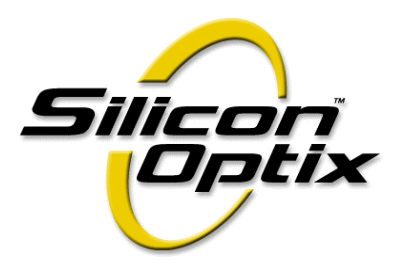

#### **Contact Information**

If you need assistance, want to request more information, order optional accessories, or report documentation mistakes, contact your nearest Silicon Optix office, as follows:

| USA       | 2025 Gateway Place, Suite 360,                  |
|-----------|-------------------------------------------------|
|           | West Tower, San Jose, CA 95110                  |
|           | USA                                             |
|           | Tel: 1 (408) 487-9290                           |
|           | Fax:1 (408) 487-9298                            |
| Canada    | Silicon Optix Canada Inc.,                      |
|           | 2005 Sheppard Avenue East, Suite 100,           |
|           | Toronto, Ontario, M2J 5B4                       |
|           | Canada                                          |
|           | Tel: 1 (416) 490-7779                           |
|           | Fax:1 (416) 490-0344                            |
| Germany   | Silicon Optix GmbH                              |
|           | Podbielskistr 333                               |
|           | 30659 Hannover                                  |
|           | Germany                                         |
|           | Tel: +49 (511) 626-450                          |
|           | Fax:+49 (511) 626-4580                          |
| Support:  | support@siliconoptix.com                        |
|           | http://www.siliconoptix.com/support/index.shtml |
| Web site: | http://www.siliconoptix.com/                    |

#### **Revision History**

| Revision                                                    | Date              | Originator and Comments                                                                                                    |
|-------------------------------------------------------------|-------------------|----------------------------------------------------------------------------------------------------|
| Product Preview (PP) <sup>1</sup><br>rev MKT-0014-UMN-1.001 | October 25, 2004  | Andreea Rotaru- first release                                                                                                    |
| MKT-0014-UMN-1.002                                          | December 14, 2004 | Andreea Rotaru has made the following changes:<br>- changed Figure 2 on page 3<br>- changed the OSD Menu Controls information in the On-Screen<br>Display chapter |

1. Revision types: Product Preview (PP), Advanced Information (AI), and Production Data (PD)

### **Copyright and Trademark Information**

Copyright © 2004 Silicon Optix Incorporated. All Rights Reserved.

The information contained in this document is protected by copyright. All rights are reserved by Silicon Optix incorporated.

Silicon Optix reserves the right to modify this document without any obligation to notify any person or entity of such revision. Copying, duplicating, selling, or otherwise distributing any part of this document without signing a non-disclosure agreement with an authorized representative of Silicon Optix is prohibited. Silicon Optix Inc makes no warranty for the use of its products and bears no responsibility for any errors or omissions that may appear in this document.

Product names mentioned herein are used for identification purposes only and may be trademarks of their respective companies.Silicon Optix, eWarp, AnyPlace, and ePTZ are trademarks of Silicon Optix Incorporated.

# Preface

# **Limited Warranty**

All Silicon Optix Inc. systems products are designed and tested to the highest standards and backed by a two year parts and labor warranty. Warranties are effective upon the first delivery date to the end user customer and are non-transferable.

Warranty related repairs include parts and labor, but do not include repair of faults resulting from user negligence, special modifications, abuse (mechanical damage), shipping damage, and/or other unusual damages.

The customer shall pay shipping charges when the unit is returned for repair. Silicon Optix will pay shipping charges for return shipments to customers.

Silicon Optix does not assume responsibility for consequential damages, expenses or loss of revenue, inconvenience or interruption in operation experienced by the customer. Warranty service shall not automatically extend the warranty period.

No other warranty, expressed or implied, shall apply.

## **Return Material Authorization (RMA)**

In the event that a product needs to be returned for repair, please call your closest Silicon Optix Inc. office and ask for an Applications Engineer to issue a Return Material Authorization number.

#### **RMA Conditions**

- Prior to returning any item, you must receive a Return Material Authorization (RMA) number.
- All RMA numbers must appear on the return-shipping label.
- All RMA numbers are valid for ten (10) days from the issue date.
- All shipping and insurance charges in all RMAs must be prepaid by the customer.

## About this Manual

This manual describes the functionality of Silicon Optix OptiScale and contains the following chapters:

- Chapter 1, Introduction, describes the OptiScale product and gives specifications.
- Chapter 2, Installation, lists the components supplied in the package and provides installation and "getting started" instructions.
- Chapter 3, OptiScale Interface, describes the interfaces used in the OptiScale system.
- Chapter 4, On-Screen Display, provides a menu-by-menu description of the on-screen display.
- Chapter 5, Loading Firmware, describes the remote loading of firmware.
- Chapter 6, RS232/422/485 Protocols, describes the communications protocol used in the OptiScale system.
- Chapter 7, Troubleshooting, provides troubleshooting procedures for typical setup problems that might be encountered.
- Glossary, presents a glossary of terms and abbreviations used in this manual.
- Index, presents a complete alphabetical listing of keywords and topics provided in this manual.

## Audience

This user guide is designed for people who will be installing the OptiScale video/graphics scaler.

# **Book Style Conventions**

This book includes the following style conventions:

- *Italic* type is used occasionally for emphasis in the text. Italics also indicate cross-references within this manual, or references to other documents.
- **Bold** type indicates labels in windows, dialog boxes, menus, menu options, list boxes, text boxes, check boxes, control buttons, option buttons, and so on.
- **Bold** type, between *greater than, less than brackets* (<>) is also used to indicate keys on your keyboard (for example <**Ctrl**> for the Control key).
- The carriage-return key, sometimes marked as a bent arrow on your keyboard, is called < Enter>.

# FCC Statement

**NOTE:** This equipment has been tested and found to comply with the limits for Class B digital devices, pursuant to Part 15 of the FCC Rules. These limits are designed to provide reasonable protection against harmful interference in a residential/office installation. The equipment generates uses and can radiate radio frequency energy and, if not installed and used in accordance with the instructions, may cause harmful interference to radio communications. However, there is no guarantee that interference will not occur in a particular installation. If this equipment does cause harmful

ii

interference to radio or television reception, which can be determined by turning the equipment off and on, the user is encouraged to try to correct the interference by one or more of the following measures:

- Reorient or relocate the receiving antenna.
- Increase the separation between the equipment and receiver.
- Connect the equipment into an outlet on a circuit different from that to which the receiver is connected.
- Consult the dealer or an experienced Radio/TV technician for help.
- Changes or modifications not expressly approved by the party responsible for compliance could void the user's authority to operate the equipment.

## Safety

### **Important Safety Instructions**

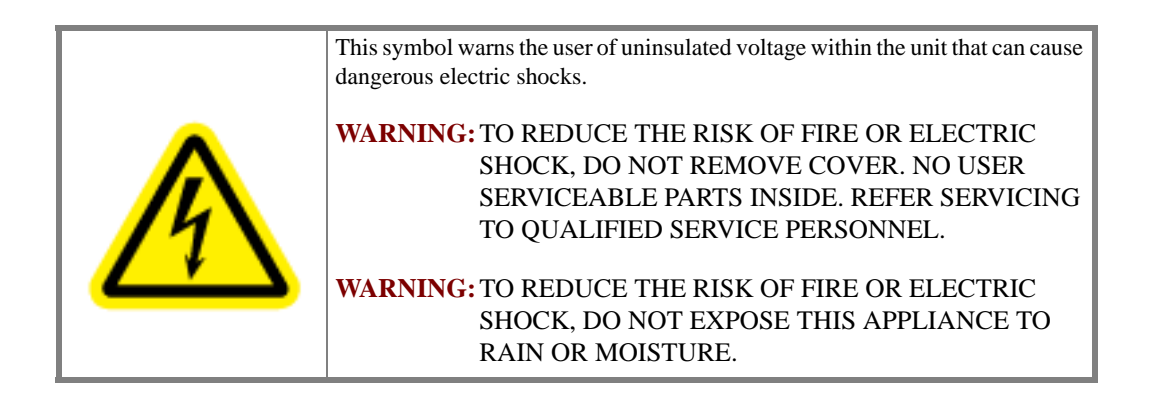

|                 | This symbol alerts the user that there are important operating and maintenance instructions in the literature accompanying this unit.                                                                                                    |
|-----------------|----------------------------------------------------------------------------------------------------|
| THE BOUND BUILD | WARNING: Read the User Guide carefully and completely<br>before operating the unit. Be sure to keep the User<br>Guide in a near-at-hand location for future<br>reference. Strictly follow all warnings and cautions<br>in this User Guide, as well as the following safety<br>suggestions. To prevent electric shock or injury,<br>follow these safety instructions in the installation,<br>use, and servicing the unit. |

### Installation

Attachments - Do not use attachments not recommended by the manufacturer, as they may result in the risk of fire, electric shock, or injury to persons.

**Water and Moisture** - Do not use this unit near water; for example, near a bathtub, washbasin, kitchen sink or laundry tub, in a wet basement, or near a swimming pool, water spa, or the like.

**Heat** - Do not use this unit near sources of heat, including heating vents, stoves, or other appliances that generate heat. Also, do not be place this product in temperature environments greater than  $45^{\circ}C$  ( $104^{\circ}F$ ).

**Mounting Surface** - If not installing the unit in a standard equipment rack using the recommended mounting brackets, place the unit on a flat, even surface. Do not place the unit on an unstable cart, stand, tripod, bracket, or table. The unit may fall causing serious injury to a person and/or serious damage to the appliance.

**Portable Cart** - An appliance and cart combination should be moved with extreme care. Quick stops, excessive force, and uneven surfaces may cause the appliance and cart combination to overturn.

**Ventilation** - Locate the unit with adequate space around it so that proper heat ventilation is assured. Allow 10 cm (4 in) clearance from the rear and top of the unit, and 5 cm (2 in) from each side.

Slots and openings in the unit's case are provided for ventilation to ensure reliable operation of the unit and to prevent overheating. These openings must not be blocked or covered. The openings should never be blocked by operating the unit while placed on a bed, sofa, rug, or similar surface. This unit should not be placed in a built-in installation such as a bookcase unless adequate ventilation is provided.

**Entry of Foreign Objects and Liquids** - Never push foreign objects of any kind into this unit through the ventilation slots as they may touch dangerous voltage points or short-circuit electrical/electronic parts that could result in fire, or electric shock, or both. Never spill liquid of any kind onto the unit.

**Electric Power** - Only operate the unit from the type of electric power source indicated on the unit's labeling. If you are not sure of the type of power supply that is available in your home or workplace, consult your appliance supplier or local power company.

**Grounding or Polarization** - This unit is provided with a 3-pin, grounded, alternating current line plug. This plug will fit into the power outlet only one way. This is a safety feature. Do not try to defeat the safety purpose of the plug.

**Power Cord Protection** - Route power supply cords so that they are not likely to be walked on or pinched by placing items upon or against them, paying particular attention to cords at plugs, convenience receptacles, and the point where they exit from the product.

**Overloading** - Do not overload wall power outlets, extension cords, or integral convenience receptacles as this can result in a risk of fire or electric shock.

**Lightning** - For added protection for this unit during a lightning storm, or when it is left unattended and unused for long periods of time, unplug it from the power outlet. This will prevent damage to the unit due to lightning or power surges.

### Maintenance

**Cleaning** - Unplug this unit from the wall outlet before cleaning. Do not use liquid cleaners or aerosol cleaners. Only use a soft cloth dampened with a mild detergent solution. Do not use strong solvents such as alcohol, benzine, or paint thinner.

**Damage Requiring Service** - Unplug this unit from the power outlet and refer servicing to qualified service personnel under the following conditions:

- When the power cord or plug is damaged.
- If liquid has been spilled or foreign objects have fallen into the unit.
- If the unit has been exposed to rain or water.
- If the unit does not operate normally, following the operating instructions. Adjust only those controls that are covered by the operating instructions as improper adjustment of other controls may result in damage and may require extensive work by a qualified technician to restore the unit to normal operation.
- If the unit has been dropped or the case has been damaged.
- When the unit exhibits a distinct change in performance this indicates a need for service.

Do not attempt to service this unit yourself as opening or removing covers may expose you to dangerous voltage or other hazards. Refer all servicing to qualified service personnel.

# **Table of Contents**

| L      | imited Warranty                           | .i |
|--------|-------------------------------------------|----|
|        | Return Material Authorization (RMA)       | i  |
|        | RMA Conditions                            | i  |
| A      | About this Manual                         | ii |
| A      | Audience                                  | ii |
| E      | Book Style Conventions                    | ii |
| F      | FCC Statement                             | ii |
| S      | Safetyi                                   | ii |
|        | Important Safety Instructions i           | ii |
|        | Installationi                             | ii |
|        | Maintenancei                              | v  |
|        |                                           |    |
| Chap   | pter 1: Introduction                      | 1  |
| G      | General                                   | 1  |
| F      | Front/Rear Projection System Applications | 1  |
| F      | Physical Characteristics                  | 2  |
| F      | Features and Specifications               | 2  |
|        | Advanced Functionality                    | 2  |
|        | Flexibility and Ease-of-Use               | 2  |
|        | Sophisticated Software                    | 2  |
| F      | Panel Diagrams                            | 2  |
| Т      | Typical OptiScale Application             | 3  |
| C      | Ordering Options and Accessories          | 3  |
|        |                                           |    |
| Chap   | oter 2: Installation                      | 5  |
| -      | ist of Standard Components                | 5  |
| ۔<br>د | Ontional Accessories                      | 5  |
| Ċ      | Cable Kit                                 | 5  |
|        | Rack-Mount Installation Kit               | 6  |
|        |                                           |    |

| Setting up OptiScale                      | 6  |
|-------------------------------------------|----|
| Chapter 3: OptiScale Interface            | 7  |
| OptiScale Operational Modes               | 7  |
| Operate Mode                              | 7  |
| Setup Mode                                | 7  |
|                                           |    |
| Chapter 4: On-Screen Display              | 11 |
| OSD Menu Structure                        | 11 |
| OSD Menu Controls                         | 11 |
| OSD Menu Levels (4:3 Output)              | 12 |
| OSD Menu Levels (16:9 Output)             | 17 |
| Aspect Ratio                              | 22 |
| 4:3 Output Aspect Ratio                   | 22 |
| 16:9 Output Aspect Ratio                  |    |
|                                           |    |
| Chapter 5: Loading Firmware               |    |
| Introduction                              | 27 |
| Loading HEX Files                         | 27 |
| PC Loader Interface                       | 28 |
| Menu Bar Options and Commands             |    |
| Tool Bar Buttons and Functions            | 28 |
| File Names                                | 31 |
| Progress Bar                              | 31 |
| Info Field                                | 31 |
| Communication Line Settings               | 31 |
| Program Settings and PCLoader.cfg File    | 31 |
| Board and Device Settings                 | 32 |
| Loading Options                           | 33 |
| Loading Configuration Options             | 33 |
| Erase Flash Memory                        |    |
| CPU Memory Page                           |    |
| Convert BIN File in Intel HEX File Format |    |
| List of Files                             | 34 |
| Chapter 6: RS232/422/485 Protocols        |    |
| RS232/422/485 Interface                   | 35 |
| RS232/422/485 Protocol                    | 38 |
| Command Format                            | 38 |
| Command Responses                         | 39 |
| Error Response                            | 39 |
| OK Response                               | 40 |
| RS232/422/485 Commands                    | 40 |

| Power On/Off Commands                           | 40 |
|-------------------------------------------------|----|
| Input Signal Commands                           | 41 |
| Picture Commands                                | 41 |
| Picture Reset Command                           | 41 |
| Picture Color Adjust Commands                   | 42 |
| Picture SDTV De-interlacing Command             | 42 |
| Picture Color Temperature Command               | 43 |
| Picture User Color Temperature Adjust Command   | 43 |
| Picture Gamma Correction Command                | 43 |
| Picture Analog Graphics Auto Sync Command       | 44 |
| Picture Analog Graphics Clock and Phase Command | 44 |
| Picture Position Command                        | 45 |
| Advanced Commands                               | 45 |
| Advanced Reset Command                          | 45 |
| Advanced Video System Command                   | 45 |
| Advanced Lamp Timer Reset Command               | 46 |
| Advanced DPMS Enable/Disable Command            | 46 |
| Geometry Magnify Command                        | 47 |
| Geometry Projection Command                     | 47 |
| Aspect Ratio Commands                           | 48 |
| Aspect Ratio Command Format                     | 48 |
| Factory Reset Command                           | 48 |
| Chapter 7: Troubleshooting                      | 51 |
| Troubleshooting Guide                           | 51 |
| Glossary                                        | 55 |
| -                                               |    |
| Index                                           | 61 |

www.siliconoptix.com Silicon Optix Confidential Silicon Optix™ 2004 Copyright

Х

# **List of Figures**

| Silicon Optix OptiScale Video/Graphics Scaler | 1                                                                                                    |
|-----------------------------------------------|----------------------------------------------------------------------------------------------------|
| OptiScale Front Panel                         | 3                                                                                                    |
| OptiScale Rear Panel                          | 3                                                                                                    |
| Typical OptiScale Application                 | 3                                                                                                    |
| RS232 Connection                              | 27                                                                                                    |
| PC Loader Main Window                         | 29                                                                                                    |
| Com Port Properties Dialog Box                | 31                                                                                                    |
| Device Properties Dialog Box                  | 32                                                                                                    |
| Loading Configuration Dialog Box              | 33                                                                                                    |
| Convert BIN to HEX Dialog Box                 | 34                                                                                                    |
|                                               | Silicon Optix OptiScale Video/Graphics Scaler<br>OptiScale Front Panel<br>OptiScale Rear Panel<br>Typical OptiScale Application<br>RS232 Connection<br>PC Loader Main Window<br>Com Port Properties Dialog Box<br>Device Properties Dialog Box<br>Loading Configuration Dialog Box |

# **List of Tables**

| Table 1: Ordering Options and Accessories                        |    |
|------------------------------------------------------------------|----|
| Table 2: Setup Parameters                                        | 8  |
| Table 3: OptiScale Output Modes                                  | 9  |
| Table 4: OSD Menu Levels (4:3 Output)                            |    |
| Table 5: OSD Menu Levels (16:9 Output)                           |    |
| Table 6: Aspect Ratio Treatments for HDTV 16:9 Inputs            |    |
| Table 7: Aspect Ratio Treatments for SDTV 4:3 Inputs             |    |
| Table 8: Aspect Ratio Treatments for Graphics Inputs             |    |
| Table 9: 16:9 Aspect Ratio Treatments for HDTV 16:9 Inputs       |    |
| Table 10: 16:9 Aspect Ratio Treatments for SDTV 4:3 Inputs       |    |
| Table 11: 16:9 Aspect Ratio Treatments for Graphics 4:3 Inputs   |    |
| Table 12: PC Loader Menu Bar Options                             |    |
| Table 13: Toolbar Buttons and Functions                          |    |
| Table 14: RS232/422/485 Connector Pinout                         |    |
| Table 15: RS232/422/485 Command Format                           |    |
| Table 16: Function Menu                                          |    |
| Table 17: Error Response Message Format                          |    |
| Table 18: OK Response Message Format                             |    |
| Table 19: Power-off Command Format                               |    |
| Table 20: Input Signal Command Format                            |    |
| Table 21: Picture Reset Command Format                           |    |
| Table 22: Picture Color Adjust Command Format                    |    |
| Table 23: Picture SDTV De-interlacing Command Format             |    |
| Table 24: Picture Color Temperature Command Format               |    |
| Table 25: Picture User Color Temperature Command Format          |    |
| Table 26: Picture Gamma Correction Command Format                |    |
| Table 27: Picture Analog Graphics Auto Sync Command Format       |    |
| Table 28: Picture Analog Graphics Clock and Phase Command Format | 44 |
| Table 29: Picture Position Command Format                        |    |
| Table 30: Advanced Reset Command Format                          |    |
| Table 31: Advanced Video System Command Format                   |    |
| Table 32: Advanced Lamp Timer Reset Command Format               |    |
| Table 33: Advanced DPMS Enable/Disable Command Format            |    |

| Table 34: Geometry Magnify Command Format    | 47 |
|----------------------------------------------|----|
| Table 35: Geometry Projection Command Format | 47 |
| Table 36: Aspect Ratio Command Format        |    |
| Table 37: Factory Reset Command Format       | 48 |
| Table 38: Troubleshooting Guide              | 51 |

# Chapter 1 Introduction

# General

The Silicon Optix OptiScale<sup>TM</sup> (see **Figure 1**) is a high performance video and graphics image scaler. OptiScale combines best-in-class image processing with unique image geometry correction features to provide the A/V professional and amateur enthusiast with unprecedented image scaling quality.

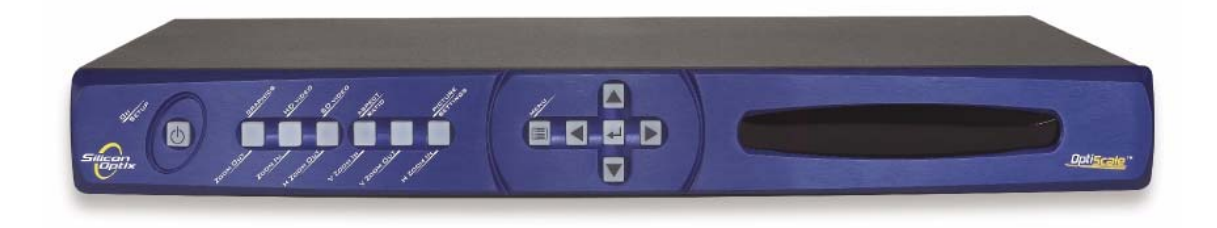

Figure 1: Silicon Optix OptiScale Video/Graphics Scaler

The OptiScale scaler offers an extensive set of selectable input signals. Never before has the ability to process so many different types of video signals - RGB graphics (from analog or DVI sources), SDTV (in all popular signal formats: composite, S-Video and component in NTSC, PAL, and SECAM), and analog HDTV - been integrated in one small package.

OptiScale can be simultaneously controlled by front panel switches, IR remote, and RS232/422/485 serial communication.

The OptiScale scaler is available in a compact desktop package, which can also be used in rack-mount configurations with the optional rack mount installation brackets.

# **Front/Rear Projection System Applications**

- Pro-AV Installation
- Staging and Special Events
- Home Theater
- Advertising Displays

## **Physical Characteristics**

- **DIMENSIONS**: 15 in. x 8.5 in. x 1.75 in.
- WEIGHT: 7 lbs
- **POWER**: 100 240 VAC, 47 63 Hz, 35 W.

# **Features and Specifications**

## **Advanced Functionality**

The following is a list of the OptiScale advanced functional features:

- Advanced image scaling with 65-tap image filter
- Accepts graphics inputs from VGA SXGA
- Accepts 720p and 1080i HD inputs
- Accepts composite, S-video, and component SDTV inputs
- High-quality de-interlacing for HDTV and SDTV
- Supports SECAM, PAL-60, 4.43 NTSC, PAL-M, and PAL-N international video standards
- Provides output to VGA, SVGA, XGA, 720p, SXGA, and SXGA+ projectors
- Provides output to 852x480 and 1366x768 plasma displays
- Output GenLock

## Flexibility and Ease-of-Use

The following OptiScale features demonstrate the product flexibility and ease-of-use:

- Magnify, scroll, and pan through all inputs
- Aspect ratio conversion for 16:9 and 4:3
- Control via front-panel, IR remote, or serial link
- Adjustments for contrast, brightness, hue, gamma, saturation, and color temperature
- Compact size (1U height) and rack-mountable

### **Sophisticated Software**

OptiScale uses the following software:

- PC Loader (standard) enables field upgrades of firmware
- Serial Control Panel

## **Panel Diagrams**

Figure 2 illustrates the Silicon Optix OptiScaleOptiScale front panel controls and indicators and Figure 3 illustrates the rear panel connectors.

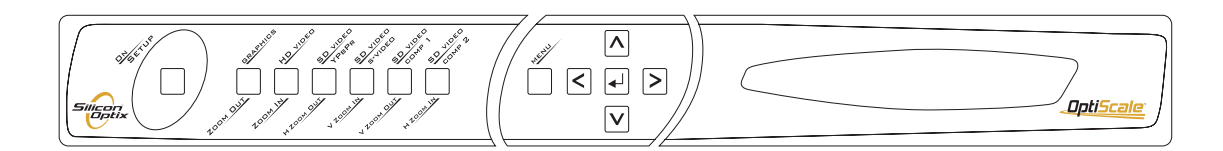

Figure 2: OptiScale Front Panel

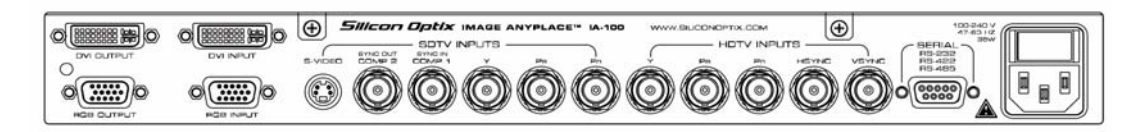

Figure 3: OptiScale Rear Panel

# **Typical OptiScale Application**

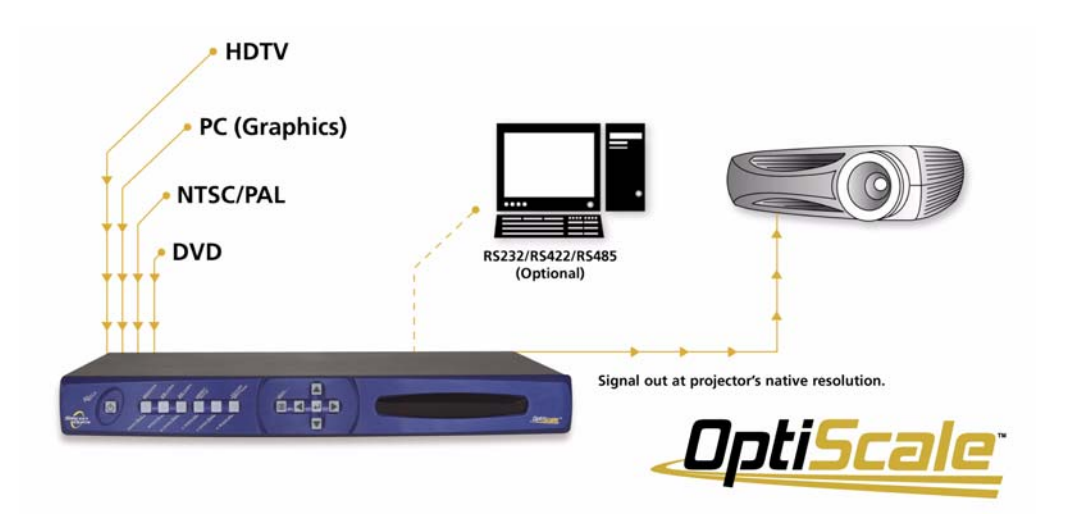

Figure 4: Typical OptiScale Application

# **Ordering Options and Accessories**

**Table 1: Ordering Options and Accessories** 

| Item               | Part Number      | Description                                                                                                    |
|--------------------|------------------|----------------------------------------------------------------------------------------------------|
| OptiScale          | OS-100           | Video/graphics scaler without geometry correction for projection onto flat surfaces                                                                                                    |
| eWARP Designer     | IA-100_eWARP KEY | Optional software for expanding OptiScale's<br>capabilities to project onto any surface (curved,<br>cylindrical, and so on). May be ordered to<br>upgrade a previously purchased Image AnyPlace |
| Table sheet 1 of 2 |                  |                                                                                                    |

| Item                   | Part Number  | Description                                                               |
|------------------------|--------------|---------------------------------------------------------------------------|
| Image AnyPlace-EX      | IA-100_EX    | Image AnyPlace shipped with<br>IA-100_eWARP KEY software pre-loaded       |
| Cables                 | IA-100_CABLE | Optional package of cables                                                |
| Rack-Mount Adapter Kit | IA-100_RM    | Optional rack-mount installation brackets                                 |
| Infra-Red Remote       | IA-100_RM    | Extra remote control                                                      |
| Image AnyPlace-BEX     | IA-100_BEX   | Image AnyPlace with edge blending and<br>IA-100_eWARP software pre-loaded |
| Cinema AnyPlace        | CA-100_EX    | Image AnyPlace_EX with anamorphic lens                                    |
| Table sheet 2 of 2     |              |                                                                           |

4 \_\_\_\_\_

# Chapter 2 Installation

# List of Standard Components

The OptiScale scaler ships with a number of standard components. When unpacking your unit, please ensure that all of the following items are included:

- OptiScale unit (Qty 1)
- AC power cord (Qty 1)
- Infrared remote control (Qty 1)
- BNC to RCA adapter plugs (Qty 4 total)
- User Guide (Qty 1)
- OptiScale software CD (Qty 1)
- VGA cable (6 ft DB15M to DB15M; Qty 1)
- RS232 cable (DB9M -> DB9F; Qty 1)

# **Optional Accessories**

In addition to the standard components listed above, Silicon Optix offers several optional accessory packages available to customers for purchase separately, depending upon the intended application. The optional components are listed below:

## Cable Kit

Users may choose to purchase the optional cable package which provides all the cables necessary for connecting to the OptiScale unit in any of its possible configurations. The cable package includes the following:

- DVI-D (male) single link cable (Qty 1)
- Component video (6 ft 3RCA -> 3RCA) cables (Qty 2)
- S-Video 6 ft cable (Qty 1)
- Composite video (6 ft BNC to RCA) cables (Qty 2)
- VGA (6 ft DB15M to DB15M) cable (Qty 1)
- BNC-to-RCA adapters (Qty 10)

The order code/part number for this kit is IA-100\_CABLE.

#### **Rack-Mount Installation Kit**

An optional Rack-Mount Adapter Kit is available for users wishing to use the OptiScale unit in a rack-mount configuration. The order code/part number for purchasing this kit is IA-100\_RM.

## Setting up OptiScale

To set up your OptiScale unit, follow the steps below:

- 1. Connect the OptiScale unit to the video input source.
- 2. Connect the OptiScale unit to the projector.
- **3.** To power up the unit, on the OptiScale unit, press the **Power** switch located on the rear of the unit, close to the power cord. The **Power** switch may be left on in normal operation. The Standby button on the front pannel may be used to put the unit into a low-power state.
- **4.** Select the output resolution by placing the unit in stand-by mode and selecting the connect resolution using the arrow keys on the right side of the front panel.
- 5. Select the appropriate input from the remote control or the OptiScale front pannel buttons.
- 6. Power on the projector according to the manufacturer's instructions.
- 7. Depending upon the specific input and output resolutions, select the proper Aspect Ratio from the OptiScale OSD main screen.
- **8.** If you are unable to obtain a keystone-corrected image, see the troubleshooting guide in the **Troubleshooting** chapter.

6

# Chapter 3 OptiScale Interface

# **OptiScale Operational Modes**

The OptiScale unit has two modes of operation: **Operate** and **Setup**. You can select either of these modes of operation via the front panel interface or the RS232 control interface.

## **Operate Mode**

In **Operate** mode, the video output signals are activated and you may control all the OptiScale parameters (except for **Setup** restricted parameters) from the front panel, IR remote control, or serial communication commands. In **Operate** mode, all controls may be used simultaneously (that is, you may open a menu with a front panel button and make a selection using the IR remote control, and so on). The Front panel and IR remote commands invoke the OSD, and user feedback is provided for all actions. In **Operate** mode, the OptiScale 16 x 2 front panel display indicates the following information:

(SELECTED INPUT CONNECTOR) = (Input Signal) OUT=(Output Resolution)

The front panel and IR remote control are designed to be identical in control function; that is, each button on the IR remote control corresponds directly in function to a button on the front panel. You will find a complete list of front panel and IR remote controls and OSD operations in the **On-Screen Display** chapter. When controlling OptiScale by serial communications, all actions are performed without invoking the OSD. A complete description of the serial communications protocol is provided in the **RS232/422/485 Protocols** chapter.

OptiScale powers-up in **Operate** mode. All operational parameters are retained from the previous session. A Factory Reset returns all parameters to the default state (described in detail in the **On-Screen Display** chapter), except for the input signal. The input signal most recently used is retained as the power-up input signal.

## **Setup Mode**

In **Setup** mode the OptiScale is in a low-power state. The output signals are de-activated and the IR remote controls (except for activate **Operate** mode) are disabled. The Setup mode is provided so that critical operational controls (such as selected output resolution) are not disturbed by inadvertent IR commands. The setup mode is indicated by the following message appearing on the bottom line of the OptiScale 16 x 2 front panel display:

| OptiScale |  |
|-----------|--|
| Setup     |  |

You can only adjust the Setup Mode parameters by front panel control (except for the selection of Output Resolution which may be controlled by both front panel control and serial communication control). To select the Setup mode parameters, press the **Menu** button on the front panel control. Up and down arrows now cycle between the Setup Mode parameters. Left and right arrows adjust the value of each of these parameters.

 Table 2 lists the Setup parameters.

| Parameter                                           | Description                                                                                                    |
|-----------------------------------------------------|----------------------------------------------------------------------------------------------------|
| BAUD = #####                                        | Lets you choose a baud rate of 1200, 9600, 19200, or 57600.                                                                                                    |
| Serial No #####                                     | Indicates the Serial Number of the OptiScale unit.                                                                                                    |
| RS232 ADDR = ##                                     | Selects the serial communications address (from 1-32) at which this particular OptiScale unit will respond. Address '00' is reserved as a broadcast address. All OptiScale units in a system will respond to commands sent to address '00'. Please note that although you can only create a multiple unit OptiScale system if you are using the RS422 or RS485 communications schemes, you must still ensure that you correctly set the Serial Communication Box Address to agree with your control software.                                                                                     |
| RS422 Disabled/Enabled                              | Enables the serial communications for RS422/485 operation. If RS422 is disabled, the port is configured for RS232.                                                                                                    |
| OUT= XXX ##Hz                                       | Cycles through all of the available OptiScale modes (see Table 3). In addition to control by the front panel, the OptiScale Output Mode may also be controlled by serial communications (see the RS232/422/485 Protocols chapter for serial communications protocols information).                                                                                                    |
| No lockout/IR lockout/KB lockout/IR<br>+ KB lockout | Allows the user to disable the front panel (KB) and /or the infrared (IR) remote inputs.                                                                                                    |
| GenLock                                             | GenLock can be enabled as a Slave or a Master or can be disabled.<br>When enabled as a Master, the OS-100 drives the output timeline vertical sync<br>out of the composite sync #2 connector (COMP2).<br>When enabled as a Slave, the OS-100 expects to receive an external vertical<br>sync one the composite sync #1 connector (COMP1).<br>When in Slave mode, the OS-100 will buffer the external sync from COMP1<br>and drive it on the COMP2 connector (allowing units to be daisy chained).<br>When disbled, the OS-100 accepts SDTV composite inputs on the COMP1 and<br>COMP2 connectors. |
| Fornt Panel Display Brightness                      | The brightness is adjusted by pressing the Graphics button (to increase) or the HD Video button (to decrease).                                                                                                    |

#### **Table 2: Setup Parameters**

| _                     | _                   |  |
|-----------------------|---------------------|--|
| Output Mode           | Comments            |  |
| SXGA@60 Hz            | VESA Standard       |  |
| XGA@60 Hz             | VESA Standard       |  |
| XGA@50 Hz             | 1344x806@54.17 MHz  |  |
| VGA@60 Hz             | VESA Standard       |  |
| SVGA@60 Hz            | VESA Standard       |  |
| 720p@60 Hz            | SMPTE Standard      |  |
| 720p@59.94 Hz         | SMPTE Standard      |  |
| 720p@50 Hz            | SMPTE Standard      |  |
| SXGA+ 1400x1050@60 Hz | JVC Standard        |  |
| SXGA+ 1400x1050@50 Hz | JVC Standard        |  |
| WXGA 1366x768 @60 Hz  | 1800x795@85.86 MHz  |  |
| WVGA 852x480 @60 Hz   | 1064x497@31.728 MHz |  |

#### Table 3: OptiScale Output Modes

10 \_\_\_\_\_

# Chapter 4 On-Screen Display

## **OSD Menu Structure**

The On-Screen Display (OSD) menu is the primary way of controlling and selecting functions in the OptiScale system. The OptiScale system is initially in a factory default state. Many OptiScale control parameters can be saved to OptiScale memory and retained for use in later sessions. Performing a factory reset erases these saved parameters and returns the system to the default state.

Two slightly different OSD menus are invoked, depending upon whether the currently selected Output Resolution Aspect Ratio is 16:9 or 4:3. The biggest difference between them has to do with the way that aspect ratios are treated (see the Aspect Ratio section later in this chapter).

## **OSD** Menu Controls

The OSD can be invoked in two ways, as follows: using the Front Panel Buttons or using the IR remote. The Front Panel and IR Remote have the same buttons. The buttons are:

- On/Setup
- Graphics/Zoom Out
- HD Video/Zoom In
- SD Video YPbPr/H Zoom Out
- SD Video S-Video/V Zoom In
- SD Video Comp 1/V Zoom Out
- SD Video Comp 2/H Zoom In
- Menu
- Up Arrow
- Down Arrow
- Left Arrow
- Right Arrow
- Enter

When pressed, the On/Setup button will toggle between Operate and Setup modes. In Setup mode, the output display of OptiScale is inactive. Setup mode is used to select OptiScale parameters that are infrequently changed (communications parameters, output resolution and lockouts), and that can cause severe effects by inadvertent selection.

The Graphics/Zoom Out button has two functions. In normal operation, this button is used as a quick select for the Graphics inputs. Pressing this button repeatedly will toggle between DVI and RGB Graphics input. The last channel selected is remembered. If Magnify is selected from the Geometry menu, the button is temporarily re-assigned as a Zoom Out control (constant aspect ratio of Zoom Out).

The HD Video/Zoom In button has two functions. In normal operation, this button is used as quick select for the HD Video input. Pressing this button repeatedly will toggle between RGB and YPbPr color space treatment on the HD Video input. The last color space selected is remembered. If Magnify is selected from the Geometry menu, the button is temporarily re-assigned as a Zoom In control (constant aspect ratio of Zoom In).

The SD Video YPbPr / H Zoom Out button has two functions. In normal operation, this button is used as quick select for the SDTV YPbPr input. If Magnify is selected from the Geometry menu, the button is temporarily re-assigned as a Horizontal Zoom Out control.

The SD Video S-Video / V Zoom In button has two functions. In normal operation, this button is used as quick select for the SDTV S-Video input. If Magnify is selected from the Geometry menu, the button is temporarily re-assigned as a Vertical Zoom In control.

The SD Video Comp 1 / V Zoom Out button has two functions. In normal operation, this button is used as quick select for the SDTV Comp 1 input. If Magnify is selected from the Geometry menu, the button is temporarily re-assigned as a Vertical Zoom Out control.

The SD Video Comp 2/H Zoom In button has two functions. In normal operation, this button is used as quick select for the SDTV Comp 2 input. If Magnify is selected from the Geometry menu, the button is temporarily re-assigned as a Horizontal Zoom In control.

The Menu button is used to invoke the OSD main menu.

The Up Arrow button is used to navigate the OSD.

The Down Arrow button is used to navigate the OSD.

The Right Arrow button is used to navigate the OSD.

The Left Arrow button is used to navigate the OSD.

The Enter button is used to activate an OSD menu selection.

# **OSD Menu Levels (4:3 Output)**

Table 4 summarizes the structure of the OSD system for the 4:3 output resolution aspect ratio.

| OSD Menu Levels (4:3 Output) |                  |                                                  |         | Functionality                                                                          |
|------------------------------|------------------|--------------------------------------------------|---------|----------------------------------------------------------------------------------------|
| Level 1                      | Level 2          | Level 3                                          | Level 4 | Functionality                                                                          |
|                              | Graphics - RGB   |                                                  |         | Selects analog graphics as input.                                                      |
|                              | Graphics - DVI   |                                                  |         | Selects DVI graphics as input.                                                         |
|                              | HDTV - YPbPr     |                                                  |         | Selects HDTV - YPbPr as input.                                                         |
| Input Signals                | HDTV - RGB       |                                                  |         | Selects HDTV - RGB as input.                                                           |
|                              | SDTV Composite 1 |                                                  |         | Selects Composite SDTV 1 as input.                                                     |
|                              | SDTV Composite 2 |                                                  |         | Selects Composite SDTV 2 as input.                                                     |
|                              | SDTV S-Video     |                                                  |         | Selects S-Video SDTV as input.                                                         |
|                              | SDTV Component   |                                                  |         | Selects Component SDTV as input.                                                       |
| Picture                      | Brightness       | 0 - 100 (default 50)<br>(default 16 for<br>HDTV) |         | Adjusts brightness in: SDTV; HDTV; Analog<br>Graphics. Not supported for DVI Graphics. |
|                              | Contrast         | 0 - 100 (default 50)                             |         | Adjusts contrast in SDTV; HDTV; Analog<br>Graphics. Not supported for DVI Graphics.    |
| Table sheet 1 of 5           |                  |                                                  |         |                                                                                        |

|                    | OSD Menu Le          | Functionality          |                                  |                                                                                                    |  |
|--------------------|----------------------|------------------------|----------------------------------|----------------------------------------------------------------------------------------------------|--|
| Level 1            | Level 2              | Level 3                | Level 4                          | Functionality                                                                                                    |  |
|                    | Sharpness            | 0 - 10 (default 5)     |                                  | Adjusts sharpness (10 is maximum sharpness).                                                                                                    |  |
|                    | Color                | 0 - 100 (default 50)   |                                  | Adjusts color saturation in HDTV YPbPr and<br>SDTV NTSC. Not supported for HDTV RGB<br>(dimmed); SDTV PAL/SECAM (dimmed);<br>and Graphics (dimmed). |  |
|                    | Tint                 | 0 - 360 (default 0)    |                                  | Adjusts tint in HDTV YPbPr and SDTV<br>NTSC. Not supported for HDTV RGB<br>(dimmed); SDTV PAL/SECAM (dimmed);<br>and Graphics (dimmed).             |  |
|                    |                      | Auto (default)         |                                  | Automatically chooses de-interlacing method in SDTV mode through FLI2200.                                                                           |  |
|                    | SDTV Do interlooing  | 3:2 (2:2) Pull Down    |                                  | Chooses 3:2 (2:2) pull down in FLI2200.                                                                                                    |  |
|                    | SD1 V De-Internacing | Static Mesh            |                                  | Chooses static mesh in FLI2200.                                                                                                    |  |
|                    |                      | V/T De-Interlacing     |                                  | Chooses vertical/temporal de-interlacing in FLI2200.                                                                                                |  |
|                    |                      | Linear (default)       |                                  | Chooses linear color temperature.                                                                                                    |  |
|                    | Color Temp           | 5500K                  |                                  | Chooses 5500K color temperature.                                                                                                    |  |
|                    |                      | 6500K                  |                                  | Chooses 6500K color temperature.                                                                                                    |  |
| Picture            |                      | 9300K                  |                                  | Chooses 9300K color temperature.                                                                                                    |  |
|                    |                      | User                   | Red, Green, and Blue scroll bars | Manually adjusts color temperature<br>ALL: 0 - 255 (default 255).                                                                                   |  |
|                    | Gamma Correction     | Linear (1.0) (default) |                                  | Chooses linear gamma correction.                                                                                                    |  |
|                    |                      | Gamma 1 (1.5)          |                                  | Chooses 1.5 gamma correction factor.                                                                                                    |  |
|                    |                      | Gamma 2 (2.2)          |                                  | Chooses 2.2 gamma correction factor.                                                                                                    |  |
|                    |                      | Gamma 3 (2.8)          |                                  | Chooses 2.8 gamma correction factor.                                                                                                    |  |
|                    | Auto Sync            |                        |                                  | Automatically adjusts sync for Analog<br>graphics and HDTV. Not supported for SDTV<br>(dimmed) or DVI (dimmed).                                     |  |
|                    | Clock                | Clock = ?              |                                  | Manually adjusts the clock for Analog<br>graphics and HDTV. Not supported for SDTV<br>(dimmed) or DVI (dimmed).                                     |  |
|                    | Phase                | Phase = ?              |                                  | Manually adjusts the phase for Analog<br>graphics and HDTV. Not supported for SDTV<br>(dimmed) or DVI (dimmed).                                     |  |
|                    | Position             | H = ? Y = ?            |                                  | Adjusts the horizontal and vertical image position.                                                                                                 |  |
|                    | Reset                |                        |                                  | Reverts to factory defaults for all items in Picture sub-menus.                                                                                     |  |
| Table sheet 2 of 5 |                      |                        |                                  |                                                                                                    |  |

|                    | OSD Menu L       | Functionality                       |              |                                                                                                    |  |  |
|--------------------|------------------|-------------------------------------|--------------|----------------------------------------------------------------------------------------------------|--|--|
| Level 1            | Level 2          | Level 3                             | Level 4      | Functionanty                                                                                                    |  |  |
|                    |                  | Auto (default)                      |              | SDTV only - automatically selects the video system input.                                                                                                    |  |  |
|                    |                  | NTSC                                |              | SDTV only - forces NTSC video decoding.                                                                                                    |  |  |
|                    |                  | PAL                                 |              | SDTV only - forces PAL video decoding.                                                                                                    |  |  |
|                    | Video System     | SECAM                               |              | SDTV only - forces SECAM video decoding.                                                                                                    |  |  |
|                    | video System     | 4.43 NTSC                           |              | SDTV only - forces 4.43 NTSC video decoding.                                                                                                    |  |  |
|                    |                  | PAL - M                             |              | SDTV only - forces PAL-M video decoding.                                                                                                    |  |  |
|                    |                  | PAL - N                             |              | SDTV only - forces PAL-N video decoding.                                                                                                    |  |  |
|                    |                  | PAL - 60                            |              | SDTV only - forces PAL-60 video decoding.                                                                                                    |  |  |
|                    | OSD Position     | X=? Y=?                             |              | Adjusts OSD vertical and horizontal position.                                                                                                    |  |  |
|                    | Lamp Timer Paset | Are you sure?                       | No (default) | Does not reset the lamp timer.                                                                                                    |  |  |
|                    | Lamp Timer Reset | Are you sure?                       | Yes          | Resets the lamp timer to zero.                                                                                                    |  |  |
|                    | DPMS             | On (default)                        |              | Enables DPMS low power mode. Selecting<br>this option causes OptiScale to <i>hibernate</i> if no<br>I/P signal is detected for 3 minutes. O/P signals<br>are shut down. |  |  |
|                    |                  | Off                                 |              | Disables DPMS low power mode. Output signals are always on.                                                                                                    |  |  |
| Advanced           | Test Pattern     |                                     |              | Displays a Test Pattern for alignment.                                                                                                    |  |  |
|                    | Status Screen    | Input Source                        |              | Shows the current input source.                                                                                                    |  |  |
|                    |                  | Resolution = ?                      |              | Shows the current input resolution.                                                                                                    |  |  |
|                    |                  | H Frequency = ? kHz                 |              | Shows the current input horiz. frequency.                                                                                                    |  |  |
|                    |                  | V Frequency = ? Hz                  |              | Shows the current input vert. frequency.                                                                                                    |  |  |
|                    |                  | Pixel Clock = ? MHz                 |              | Shows the current input pixel clock.                                                                                                    |  |  |
|                    |                  | HSYNC Polarity = ?                  |              | Shows the current input H sync polarity.                                                                                                    |  |  |
|                    |                  | VSYNC Polarity = ?                  |              | Shows the current input V sync polarity.                                                                                                    |  |  |
|                    |                  | Lamp Hours = ?                      |              | Shows the current lamp timer since the last lamp timer reset.                                                                                                    |  |  |
|                    |                  | FPGA Revision: ?                    |              | Shows the FPGA version.                                                                                                    |  |  |
|                    |                  | HDTV FPGA<br>Revision: ?            |              | Shows the HDTV FPGA Revision number.                                                                                                    |  |  |
|                    |                  | CPLD Revision: ?                    |              | Shows the CPLD Revision number.                                                                                                    |  |  |
|                    |                  | Firmware Revision:?                 |              | Shows the firmware version.                                                                                                    |  |  |
|                    |                  | Serial Number: ?<br>eWARP: (On/Off) |              | Shows the serial number and status of eWARP Designer.                                                                                                    |  |  |
|                    | Reset            |                                     |              | Reverts to factory resets for all items in<br>Advanced sub-menus, except for lamp timer.                                                                                |  |  |
| Table sheet 3 of 5 |                  |                                     |              |                                                                                                    |  |  |

|                    | OSD Menu Levels (4:3 Output) |                                        |         | Functionality                                                                                                    |  |
|--------------------|------------------------------|----------------------------------------|---------|----------------------------------------------------------------------------------------------------|--|
| Level 1            | Level 2                      | Level 3                                | Level 4 | Functionality                                                                                                    |  |
|                    | Magnify                      | Zoom<br>Horizontal Pan<br>Vertical Pan |         | Enables magnification of a smaller area.                                                                                                    |  |
|                    |                              | Front Tabletop<br>(default)            |         | Sets the picture to display normally.                                                                                                    |  |
| Geometry           |                              | Front Ceiling                          |         | Sets the picture to display upside down (flip<br>along the horizontal axis, for front projection<br>upside down from the ceiling).                          |  |
| Geometry           | Projection                   | Rear Tabletop                          |         | Sets the picture to display backwards (flip along the vertical axis, for rear projection).                                                                  |  |
|                    |                              | Rear Ceiling                           |         | Sets the picture to display upside down and<br>backwards (flip along horizontal and vertical<br>axes for rear projection, upside down from the<br>ceiling). |  |
|                    | Reset                        |                                        |         | Reverts to Front Tabletop and Horizontal keystone = 0, Vertical keystone = 0.                                                                               |  |
|                    | 4:3 Standard                 |                                        |         | SDTV - treated as 4:3 input and shown full screen.                                                                                                    |  |
|                    |                              | default                                |         | Graphics - treated as 4:3 input and shown full screen.                                                                                                    |  |
|                    |                              |                                        |         | HDTV - treated as 16:9 input and shown as a letter box.                                                                                                    |  |
|                    | Сгор                         |                                        |         | SDTV - not supported (dimmed).                                                                                                    |  |
| Aspect Ratio       |                              |                                        |         | Graphics - not supported (dimmed).                                                                                                    |  |
|                    |                              |                                        |         | HDTV - 16:9 input is cropped to 4:3 on sides.                                                                                                    |  |
|                    |                              |                                        |         | SDTV - treated as full screen 16:9 input and shown as a letter box.                                                                                         |  |
|                    | Anamorphic input             |                                        |         | Graphics - not supported (dimmed).                                                                                                    |  |
|                    |                              |                                        |         | HDTV - not supported (dimmed).                                                                                                    |  |
|                    | Reset                        |                                        |         | Revert to 4:3 Standard setting                                                                                                    |  |
| Table sheet 4 of 5 |                              |                                        |         |                                                                                                    |  |

|                    | OSD Menu Lo | Functionality |         |                                             |  |
|--------------------|-------------|---------------|---------|---------------------------------------------|--|
| Level 1            | Level 2     | Level 3       | Level 4 | Functionanty                                |  |
|                    | English     |               |         | Chooses English as the OSD language.        |  |
|                    | Japanese    |               |         | Chooses Japanese as the OSD language.       |  |
| Language           | Français    |               |         | Chooses French as the OSD language.         |  |
|                    | Italiano    |               |         | Chooses Italian as the OSD language.        |  |
|                    | Español     |               |         | Chooses Spanish as the OSD language.        |  |
|                    | Deutsch     |               |         | Chooses German as the OSD language.         |  |
|                    | Korean      |               |         | Chooses Korean as the OSD language.         |  |
|                    | Chinese     |               |         | Chooses Chinese as the OSD language.        |  |
| Factory Reset      |             |               |         | Resets all settings to the factory default. |  |
| Table sheet 5 of 5 |             |               |         |                                             |  |

# **OSD Menu Levels (16:9 Output)**

Table 5 summarizes the structure of the OSD system for the 16:9 output resolution aspect ratio.

|                    | OSD Menu Lev     | Functionality |         |                                    |  |
|--------------------|------------------|---------------|---------|------------------------------------|--|
| Level 1            | Level 2          | Level 3       | Level 4 |                                    |  |
|                    | Graphics - RGB   |               |         | Selects analog graphics as input.  |  |
| Input Signals      | Graphics - DVI   |               |         | Selects DVI graphics as input.     |  |
|                    | HDTV - YPbPr     |               |         | Selects HDTV - YPbPr as input.     |  |
|                    | HDTV - RGB       |               |         | Selects HDTV - RGB as input.       |  |
|                    | SDTV Composite 1 |               |         | Selects Composite SDTV 1 as input. |  |
|                    | SDTV Composite 2 |               |         | Selects Composite SDTV 2 as input. |  |
|                    | SDTV S-Video     |               |         | Selects S-Video SDTV as input.     |  |
|                    | SDTV Component   |               |         | Selects Component SDTV as input.   |  |
| Table sheet 1 of 5 |                  |               |         |                                    |  |

|                    | OSD Menu Le         | Functionality                                         |                                     |                                                                                                    |  |  |
|--------------------|---------------------|-------------------------------------------------------|-------------------------------------|----------------------------------------------------------------------------------------------------|--|--|
| Level 1            | Level 2             | Level 3                                               | Level 4                             |                                                                                                    |  |  |
|                    | Brightness          | 0 - 100 (default 50)<br>The default is 16 for<br>HDTV |                                     | Adjusts brightness in: SDTV, HDTV, and<br>Analog Graphics. Not supported for DVI<br>Graphics.                                                       |  |  |
|                    | Contrast            | 0 - 100 (default 50)                                  |                                     | Adjusts contrast in SDTV, HDTV, and Analog<br>Graphics. Not supported for DVI Graphics.                                                             |  |  |
|                    | Sharpness           | 0 - 10 (default 5)                                    |                                     | Adjusts sharpness (10 is maximum sharpness).                                                                                                    |  |  |
| Picture            | Color               | 0 - 100 (default 50)                                  |                                     | Adjusts color saturation in HDTV YPbPr and<br>SDTV NTSC. Not supported for HDTV RGB<br>(dimmed), SDTV PAL/SECAM (dimmed),<br>and Graphics (dimmed). |  |  |
|                    | Tint                | 0 - 360 (default 0)                                   |                                     | Adjusts tint in HDTV YPbPr and SDTV<br>NTSC. Not supported for HDTV RGB<br>(dimmed), SDTV PAL/SECAM (dimmed),<br>and Graphics (dimmed).             |  |  |
|                    | SDTV De-interlacing | Auto (default)                                        |                                     | Automatically chooses a de-interlacing method in SDTV mode through FLI2200.                                                                         |  |  |
|                    |                     | 3:2 (2:2) Pull Down                                   |                                     | Chooses 3:2 (2:2) pull down in FLI2200.                                                                                                    |  |  |
|                    |                     | Static Mesh                                           |                                     | Chooses static mesh in FLI2200.                                                                                                    |  |  |
|                    |                     | V/T De-Interlacing                                    | -                                   | Chooses vertical/temporal de-interlacing in FLI2200.                                                                                                |  |  |
|                    |                     | Linear (default)                                      |                                     | Chooses linear color temperature.                                                                                                    |  |  |
|                    |                     | 5500K                                                 |                                     | Chooses 5500K color temperature.                                                                                                    |  |  |
|                    | Color Temp          | 6500K                                                 |                                     | Chooses 6500K color temperature.                                                                                                    |  |  |
|                    |                     | 9300K                                                 |                                     | Chooses 9300K color temperature.                                                                                                    |  |  |
|                    |                     | User                                                  | Red, Green, and Blue<br>scroll bars | Manually adjusts color temperature<br>ALL: 0 - 255 (default 255).                                                                                   |  |  |
| Table sheet 2 of 5 |                     |                                                       |                                     |                                                                                                    |  |  |

| OSD Menu Levels (16:9 Output) |                  |                              | Functionality |                                                                                                    |  |
|-------------------------------|------------------|------------------------------|---------------|----------------------------------------------------------------------------------------------------|--|
| Level 1                       | Level 2          | Level 3                      | Level 4       |                                                                                                    |  |
|                               |                  | Linear (1.0) (default)       |               | Chooses linear gamma correction.                                                                                                    |  |
|                               | Gamma Correction | Gamma 1 (1.5)                |               | Chooses 1.5 gamma correction factor.                                                                                                    |  |
|                               | Gamma Correction | Gamma 2 (2.2)                |               | Chooses 2.2 gamma correction factor.                                                                                                    |  |
|                               |                  | Gamma 3 (2.8)                |               | Chooses 2.8 gamma correction factor.                                                                                                    |  |
|                               | Auto Sync        |                              |               | Automatically adjusts sync for Analog<br>graphics and HDTV. Not supported for SDTV<br>(dimmed) or DVI (dimmed).                                                        |  |
| Picture                       | Clock            | Clock = ?                    |               | Manually adjusts the clock for Analog<br>graphics and HDTV. Not supported for SDTV<br>(dimmed) or DVI (dimmed).                                                        |  |
|                               | Phase            | Phase = ?                    |               | Manually adjusts the phase for Analog<br>graphics and HDTV. Not supported for SDTV<br>(dimmed) or DVI (dimmed).                                                        |  |
|                               | Position         | $\mathbf{H}=?  \mathbf{Y}=?$ |               | Adjusts the horizontal and vertical image position.                                                                                                    |  |
|                               | Reset            |                              |               | Reverts to factory defaults for all items in Picture sub-menus.                                                                                                    |  |
|                               | Video System     | Auto (default)               |               | SDTV only - automatically selects the video system input.                                                                                                    |  |
|                               |                  | NTSC                         |               | SDTV only - forces NTSC video decoding.                                                                                                    |  |
|                               |                  | PAL                          |               | SDTV only - forces PAL video decoding.                                                                                                    |  |
|                               |                  | SECAM                        |               | SDTV only - forces SECAM video decoding.                                                                                                    |  |
|                               |                  | 4.43 NTSC                    |               | SDTV only - forces 4.43 NTSC video decoding.                                                                                                    |  |
|                               |                  | PAL - M                      |               | SDTV only - forces PAL-M video decoding.                                                                                                    |  |
|                               |                  | PAL - N                      |               | SDTV only - forces PAL-N video decoding.                                                                                                    |  |
| Advanced                      |                  | PAL - 60                     |               | SDTV only - forces PAL-60 video decoding.                                                                                                    |  |
|                               | OSD Position     | X=? Y=?                      |               | Adjusts the OSD vertical and horizontal position.                                                                                                    |  |
|                               | Lamp Timer Reset | Are you sure?                | No (default)  | Does not reset the lamp timer.                                                                                                    |  |
|                               | r                |                              | Yes           | Resets the lamp timer to zero.                                                                                                    |  |
|                               | DPMS             | On (default)                 |               | Enables DPMS power mode. Selecting this option cause the OptiScale to <i>hibernate</i> if no input signal is detected for three minutes. Output signals are shut down. |  |
|                               |                  | Off                          |               | Disables DPMS low power mode. Output signals are always on.                                                                                                    |  |
| Table sheet 3 of 5            |                  |                              |               |                                                                                                    |  |

|                    | OSD Menu Le   | evels (16:9 Output)                    |         | Functionality                                                                                                    |  |
|--------------------|---------------|----------------------------------------|---------|----------------------------------------------------------------------------------------------------|--|
| Level 1            | Level 2       | Level 3                                | Level 4 |                                                                                                    |  |
|                    | Test Pattern  |                                        |         | Displays a Test Pattern for alignment.                                                                                                    |  |
|                    |               | Input Source                           |         | Shows the current input source.                                                                                                    |  |
|                    |               | Resolution = ?                         |         | Shows the current input resolution.                                                                                                    |  |
|                    |               | H Frequency = ? kHz                    |         | Shows the current input horizontal frequency.                                                                                                    |  |
|                    |               | V Frequency = ? Hz                     |         | Shows the current input vertical frequency.                                                                                                    |  |
|                    |               | Pixel Clock = ? MHz                    |         | Shows the current input pixel clock.                                                                                                    |  |
|                    |               | HSYNC Polarity = ?                     |         | Shows the current input horizontal sync polarity.                                                                                                    |  |
|                    | Status Scroop | VSYNC Polarity = ?                     |         | Shows the current input vertical sync polarity.                                                                                                    |  |
| Advanced           | Status Screen | Lamp Hours = ?                         |         | Shows the current lamp timer since the last lamp timer reset.                                                                                               |  |
|                    |               | FPGA Revision: ?                       |         | Shows the FPGA version.                                                                                                    |  |
|                    |               | HDTV FPGA<br>Revision: ?               |         | Shows the HDTV FPGA Revision number.                                                                                                    |  |
|                    |               | CPLD Revision: ?                       |         | Shows the CPLD Revision number.                                                                                                    |  |
|                    |               | Firmware Revision:?                    |         | Shows the firmware version.                                                                                                    |  |
|                    |               | Serial Number: ?<br>eWARP: (On or Off) |         | Shows the serial number and On/Off status of eWARP Designer.                                                                                                |  |
|                    | Reset         |                                        |         | Reverts to factory resets for all items in<br>Advanced sub-menus, except lamp timer.                                                                        |  |
|                    | Magnify       | Zoom<br>Horizontal Pan<br>Vertical Pan |         | Enables magnification of a smaller area.                                                                                                    |  |
|                    |               | Front Tabletop<br>(default)            |         | Sets the picture to project normally.                                                                                                    |  |
|                    |               | Front Ceiling                          |         | Sets the picture to display upside down 1 (flip<br>along the horizontal axis, for front projection<br>upside down from the ceiling.)                        |  |
| Geometry           | Projection    | Rear Tabletop                          |         | Sets the picture to display backwards (flip along the vertical axis, for rear projection).                                                                  |  |
|                    |               | Rear Ceiling                           |         | Sets the picture to display upside down and<br>backwards (flip along horizontal and vertical<br>axes for rear projection, upside down from the<br>ceiling). |  |
|                    | Reset         |                                        |         | Reverts to Front Tabletop and Horizontal keystone = 0, Vertical keystone = 0.                                                                               |  |
| Table sheet 4 of 5 |               |                                        |         |                                                                                                    |  |
|                    | OSD Menu Le      | Functionality |         |                                                                                                    |  |
|--------------------|------------------|---------------|---------|----------------------------------------------------------------------------------------------------|--|
| Level 1            | Level 2          | Level 3       | Level 4 |                                                                                                    |  |
|                    | 16:9 Standard    |               |         | <ul><li>SDTV - treated as 4:3 input and shown as a pillar box.</li><li>Graphics - treated as 4:3 input and shown as a pillar box.</li><li>HDTV - treated as 16:9 input and shown full screen.</li></ul>              |  |
| Aspect Ratio       | Letterbox input  |               |         | <ul><li>SDTV - extracts a 16:9 letterbox region and expands to full screen.</li><li>Graphics - not supported (dimmed).</li><li>HDTV - not supported (dimmed).</li></ul>                                              |  |
|                    | Anamorphic Input |               |         | <ul><li>SDTV - treated as 4:3 input, stretched linearly, and shown full screen.</li><li>Graphics - treated as 4:3 input, stretched linearly, and shown full screen.</li><li>HDTV - not supported (dimmed).</li></ul> |  |
|                    | Reset            |               |         | Resets to 16:9 Standard.                                                                                                    |  |
|                    | English          |               |         | Chooses English as the OSD language.                                                                                                    |  |
|                    | Japanese         |               |         | Chooses Japanese as the OSD language.                                                                                                    |  |
|                    | Français         |               |         | Chooses French as the OSD language.                                                                                                    |  |
| Languaga           | Italiano         |               |         | Chooses Italian as the OSD language.                                                                                                    |  |
| Language           | Español          |               |         | Chooses Spanish as the OSD language.                                                                                                    |  |
|                    | Deutsch          |               |         | Chooses German as the OSD language.                                                                                                    |  |
|                    | Korean           |               |         | Chooses Korean as the OSD language.                                                                                                    |  |
|                    | Chinese          |               |         | Chooses Chinese as the OSD language.                                                                                                    |  |
| Factory Reset      |                  |               |         | Resets all settings to the factory default.                                                                                                    |  |
| Table sheet 5 of 5 |                  |               |         |                                                                                                    |  |

### Table 5: OSD Menu Levels (16:9 Output)

# **Aspect Ratio**

This section explains the different aspect ratio selections available in 4:3 and 16:9 output. You can select aspect ratios within OptiScale via the OSD menu.

# 4:3 Output Aspect Ratio

The available Aspect Ratio treatment selections for 4:3 aspect ratio output modes are as follows:

- 4:3 Standard
- Crop to 4:3
- Anamorphic

**Table 6** shows the 4:3 aspect ratio treatments for HDTV inputs, **Table 7** shows 4:3 aspect ratio treatments for SDTV inputs, and **Table 8** shows 4:3 aspect ratio treatments for graphics inputs (DVI and analog).

| OSD Menu Name    | Description                                                                                                    |  |  |
|------------------|----------------------------------------------------------------------------------------------------|--|--|
|                  | All HDTV inputs are assumed to be 16:9. HDTV input signals (1080i and 720P) are shown in a letterbox on the 4:3 output display                                                                                                    |  |  |
| 4:3 Standard     |                                                                                                    |  |  |
|                  | 16:9 HDTV input signals shown in 4:3 output display, cropped on left and right sides                                                                                                    |  |  |
| Crop to 4:3      | $\begin{bmatrix} 0 & 0 \\ 0 & 0 \\ 0 $ |  |  |
| Anamorphic Input | Not supported (dimmed) for HDTV input                                                                                                    |  |  |

#### **Table 6: Aspect Ratio Treatments for HDTV 16:9 Inputs**

22 -

| OSD Menu Name   | Description                                                                                                    |
|-----------------|----------------------------------------------------------------------------------------------------|
|                 | 4:3 input signals shown full screen on 4:3 output display                                                                                                    |
| 4:3 Standard    |                                                                                                    |
| Crop to 4:3     | Not supported (dimmed) for SDTV input                                                                                                    |
| Anamorphic      | Anamorphic or <i>widescreen</i> encoded DVDs shown letterbox on 4:3 output display. These DVDs have 16:9 content that has been compressed vertically to fit the NTSC or PAL signal. |
| Letterbox Input | 4:3 input signals with letterbox content are shown letterboxed on 4:3 output displays                                                                                               |

### Table 7: Aspect Ratio Treatments for SDTV 4:3 Inputs

| OSD Menu Name   | Description                                               |  |  |
|-----------------|-----------------------------------------------------------|--|--|
| 4:3 Standard    | 4:3 input signals shown full screen on 4:3 output display |  |  |
| Crop to 4:3     | Not supported (dimmed) for graphics input                 |  |  |
| Anamorphic      | Not supported (dimmed) for graphics input                 |  |  |
| Letterbox Input | Not supported (dimmed) for graphics input                 |  |  |

 Table 8: Aspect Ratio Treatments for Graphics Inputs

# 16:9 Output Aspect Ratio

The available Aspect Ratio treatment selections for 16:9 aspect ratio output modes are as follows:

- 16:9 Standard
- Anamorphic
- Virtual Wide

Each of these aspect ratio treatments behaves differently depending upon the source. **Table 9** shows 16:9 aspect ratio treatments for HDTV inputs, **Table 10** shows 16:9 aspect ratio treatments for SDTV inputs, and **Table 11** shows 16:9 aspect ratio treatments for graphics inputs (DVI and analog).

| OSD Menu Name   | Description                                                 |  |  |
|-----------------|-------------------------------------------------------------|--|--|
|                 | 16:9 input signals shown full screen on 16:9 output display |  |  |
| 16:9 Standard   |                                                             |  |  |
| Letterbox Input | Not supported (dimmed) for HDTV input                       |  |  |
| Anamorphic      | Not supported (dimmed) for HDTV input                       |  |  |

Table 9: 16:9 Aspect Ratio Treatments for HDTV 16:9 Inputs

24

| OSD Menu Name   | Description                                                                                                    |  |  |
|-----------------|----------------------------------------------------------------------------------------------------|--|--|
|                 | 4:3 input signals are shown in a pillar box on the 16:9 output display                                                                                                    |  |  |
| 16:9 Standard   | $\begin{bmatrix} 0 & 0 \\ 0 & -1 \end{bmatrix} \Rightarrow \begin{bmatrix} 0 & 0 \\ 0 & 0 \end{bmatrix}$                                                                                                    |  |  |
|                 | A 4:3 letterbox is extracted and expanded to a full screen 16:9 output display                                                                                                    |  |  |
| Letterbox Input |                                                                                                    |  |  |
|                 | SDTV input is displayed on a full screen 16:9 output display                                                                                                    |  |  |
| Anamorphic      |                                                                                                    |  |  |
|                 | 4:3 input signals are non-linearly stretched in the horizontal direction to fill 16:9 output displays. Horizontal and vertical scaling is equal in the middle, more horizontal stretching towards left and right sides to fill 16:9 outputs |  |  |
|                 | Virtual Wide is intended for plasma displays, and is optimally configured for 0-degree horizontal and vertical keystone. It should be used for on-axis projection.                                                                          |  |  |
| Virtual Wide    |                                                                                                    |  |  |

### Table 10: 16:9 Aspect Ratio Treatments for SDTV 4:3 Inputs

| OSD Menu Name   | Description                                                                                                    |
|-----------------|----------------------------------------------------------------------------------------------------|
| 16:9 Standard   | 4:3 input signals are shown in a pillar box on the 16:9 output display                                                                                                    |
| Letterbox Input | Not supported for graphics inputs                                                                                                    |
| Anamorphic      | 4:3 input is displayed on a full screen 16:9 output display                                                                                                    |
| Virtual Wide    | <ul> <li>4:3 input signals are non-linearly stretched in the horizontal direction to fill 16:9 output displays. Horizontal and vertical scaling is equal in the middle, more horizontal stretching towards left and right sides to fill 16:9 outputs.</li> <li>Virtual Wide is intended for plasma displays, and is optimally configured for 0-degree horizontal and vertical keystone. It should be used for on-axis projection.</li> </ul> |

#### Table 11: 16:9 Aspect Ratio Treatments for Graphics 4:3 Inputs

\_\_\_\_\_

# Chapter 5 Loading Firmware

# Introduction

This chapter describes the firmware update procedure for the OptiScale system using the PC Loader.

PC Loader is the software program that controls the firmware update process—you can obtain by e-mail new features that become available and you can download them onto OptiScale. The download procedure takes about 5 minutes and prevents you from having to return your unit to the factory for simple upgrades.

The PC Loader program provides an easy and fast way to update (download) firmware into CPU FLASH/RAM memory, via a RS232 communication line, in the OptiScale systems equipped with BootLoader firmware. During the download process, you are informed about all verifications performed by firmware and error messages are returned.

# **Loading HEX Files**

To load HEX files follow the procedure below:

1. Link your PC to the OptiScale system using a serial communication cable; be sure to use the proper COM port number on the PC (see Figure 5). Turn off the OS-100 power using the power switch mounted on the back of the unit.

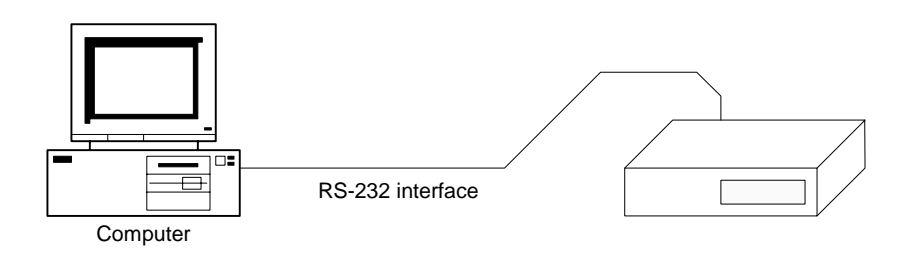

#### Figure 5: RS232 Connection

- 2. Run PCLoader.exe from the current directory—it will search for *.cfg* and *.dev* files only in the current directory. Be sure that if you create an icon for this application, you have the start directory with the same string as the *.exe* file path. Usually, this is a default setting provided by Windows.
- **3.** In most cases, the default options should be correct for proper operation. However, if there are any difficulties with the download procedure, then verify that all the configuration options are correct.
- 4. Choose Connect from the Communication menu to open the COM port.

- **5.** Power on the OS-100.
- 6. To load a HEX file for the firmware update, choose **Open** from the **File** menu . Open the file that was provided for the new firmware update.
- **7.** Begin the download process of the firmware update using the **Load Hex** button. Note the messages provided by the firmware during the loading process in the Info field.
- **8.** When the download process has completed (and there were no errors), power-off the OptiScale box, and power it back on to begin normal operation.
- **NOTE:** The errors that might be reported by the application during the startup have have two possible reasons, as follows: the current working directory is not the directory where PCLoader.exe and PCLoader.cfg are located; or, the PCLoader.cfg file is corrupt, so the best solution is to delete this file, run PCLoader.exe again (the application builds a new .cfg file) and set up communication and device settings, which will be saved in the new .cfg file.

The above process should be all you need to load files. The remainder of this chapter is provided for advanced users only.

# **PC Loader Interface**

The PC Loader main window is as illustrated in Figure 6.

# Menu Bar Options and Commands

The menu bar across the top of the PC Loader main window provides the options described in Table 12.

# **Tool Bar Buttons and Functions**

The toolbar in the PC Loader main window provides the buttons and functions described in Table 13.

28

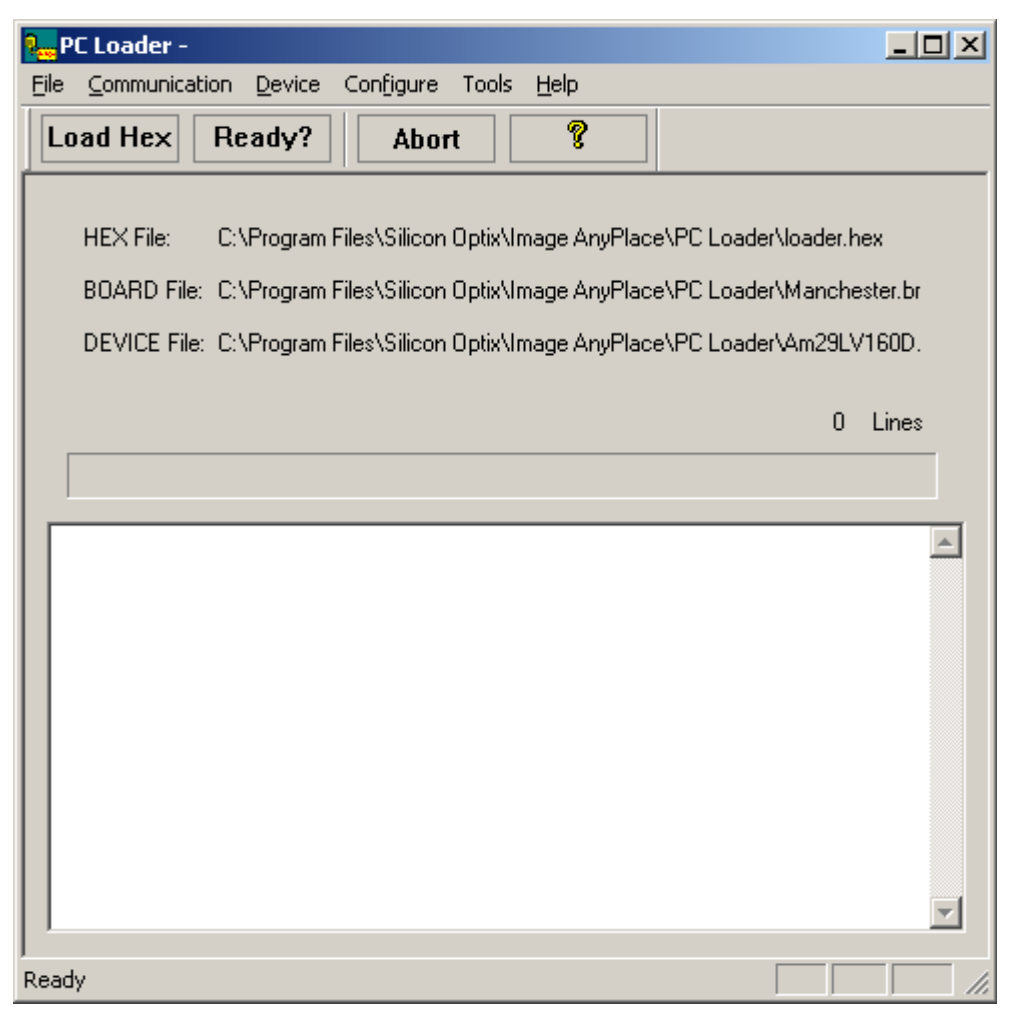

Figure 6: PC Loader Main Window

| <b>Fable</b> | 12: | PC | Loader | Menu | Bar | <b>Options</b> |
|--------------|-----|----|--------|------|-----|----------------|
|--------------|-----|----|--------|------|-----|----------------|

| Menu                                                                                                    | Menu Options       | Description                                                                                               |  |
|----------------------------------------------------------------------------------------------------|--------------------|----------------------------------------------------------------------------------------------------|--|
| File                                                                                                    | Open               | Opens a HEX file, this file becomes the current HEX file and its name is written into the HEX file field. |  |
|                                                                                                    | Exit               | Quits the program.                                                                                        |  |
|                                                                                                    | Connect            | Opens the communication port* (COM).                                                                      |  |
| Communication                                                                                                    | Disconnect         | Closes the communication port (COM).                                                                      |  |
|                                                                                                    | Configure          | Sets up the communication port (COM).                                                                     |  |
| Device                                                                                                    | Properties         | Loads and displays a <i>.brd</i> file that contains hardware information about the currently used board.  |  |
| Configure                                                                                                    | Loading            | Configures the loading command (Loading Options).                                                         |  |
| Tools                                                                                                    | Convert BIN to HEX | Converts a BIN file in Intel HEX file format.                                                             |  |
| Help                                                                                                    | About              | PC Loader copyright information and version number.                                                       |  |
| *Note: a Com Port Open message indicates that the Com Port opened successfully. Communication is only established after OptiScale is turned on. |                    |                                                                                                    |  |

| Button   | Function                                                                                                    |  |
|----------|----------------------------------------------------------------------------------------------------|--|
| Load HEX | Starts Loading the HEX file into the board                                                                   |  |
| Ready    | Tests if the board and BootLoader firmware are running and ready to receive commands from the PC Loader tool |  |
| Abort    | Abort current command                                                                                        |  |
| Help     | PC Loader copyright information and version number                                                           |  |

#### **Table 13: Toolbar Buttons and Functions**

### **File Names**

File names are as follows:

- HEX File: Current HEX file name (File to be loaded into memory)
- BOARD File: Current BRD file name (Board hardware info)
- **DEVICE File**: Current DEV file name (Flash Device info)

# **Progress Bar**

The Progress Bar and the Number of Line fields provide the status of the current downloading process.

# **Info Field**

The Info multi-edit field displays messages and errors returned by the BootLoader firmware.

# **Communication Line Settings**

The Serial Communication Parameters are as follows:

- Speed: 115200 bits/second
- 8 bits/char
- No parity
- 1 bit stop

Choose the **Configure** option in the **Communication** menu to set these parameters to load the HEX file into the board, which opens the dialog box illustrated in **Figure 7**.

| Com Port Properties |        |   |  |  |
|---------------------|--------|---|--|--|
| Com Port            | COM1   | • |  |  |
| Baud Rate           | 115200 | • |  |  |
| Buffer Size         | 256    | • |  |  |
|                     | ОК     |   |  |  |

Figure 7: Com Port Properties Dialog Box

**NOTE:** The **8** bits/char, no parity, and **1** bit stop parameters are the default parameters and are mandatory because the BootLoader firmware version 1.2 supports only these communication parameters. The **Buffer Size** parameter is not used.

# **Program Settings and PCLoader.cfg File**

The PC Loader program saves the current settings in a PCLOADER.CFG configuration file. These settings are as follows:

- Full path and name of current HEX file
- Full path and name of current BRD file
- Communication Line Settings
- Loading Options

**NOTE:** Do not edit this file with any other tools! Using the PC Loader menu and dialog boxes, all settings are automatically saved in the configuration file.

# **Board and Device Settings**

Load a *.brd* file which contains hardware information about the currently-linked board. To accomplish this, choose **Properties** from the **Device** menu which opens the Device Properties dialog box shown in Figure 8.

| Device Propert                                                  | ies                                       |             |
|-----------------------------------------------------------------|-------------------------------------------|-------------|
| Vendor<br>Part Numbe                                            | AMD<br>ar Am29LV160D                      | ID 0001     |
| Flash Start<br>Flash End<br>RAM Start<br>RAM End<br>Boot Sector | 00000<br>FFFFF<br>00000<br>08000<br>F0000 | Load [.BRD] |
|                                                                 | ок                                        | Cancel      |

Figure 8: Device Properties Dialog Box

The only *.brd* file you should use with OptiScale is the OptiScale.brd file. The only *.dev* file you should use with OptiScale is the AM29LV160D.dev file. The *.brd* file is an ASCII file with the following format (example: OptiScale.brd file):

```
Manufacturer Name = AMD
Part Name = Am29LV160D
Manufacturer ID = 0001
Part ID = 22C4
Flash Start = 00000
Flash End = FFFFF
RAM Start = 00000
RAM End = 08000
BOOT SECTOR START = F0000
```

# **Loading Options**

The loading options let you choose the appropriate way to load the HEX file, by choosing **Loading** from the **Configure** menu. The Loading Configuration dialog box shown in Figure 9 opens. These are the only loading options that you should use with OptiScale.

| Loading Configuration                                                                                                 | × |
|----------------------------------------------------------------------------------------------------|---|
| Erase Flash Memory                                                                                                    |   |
| <ul> <li>No</li> <li>Only involved sectors</li> <li>All sectors except BOOT</li> <li>All flash memory chip</li> </ul> |   |
| CPU Memory Page<br>Destination Mem. Page [1Mbyte] 1 💌<br>🔽 Send Page Memory Command                                   |   |
| <ul> <li>Boot Sector Protection</li> <li>Send Configure Device Command</li> </ul>                                     |   |
| Cancel                                                                                                    |   |

Figure 9: Loading Configuration Dialog Box

# **Loading Configuration Options**

#### **Erase Flash Memory**

- No: No Flash memory erasing commands are sent to the firmware.
- Only involved sectors: Sends erasing commands according to the content of the HEX file.
- All sectors except BOOT: Sends erasing commands for all Flash memory sectors, except BOOT sector, according to the current *.dev* file.
- All flash memory chip: Sends an Erase All chip command to the firmware including boot sector.

WARNING: This option destroys the BootLoader firmware itself! This option is usually used when replacing the BootLoader with a new version, or when installing a firmware directly at the CPU reset address without using BootLoader firmware.

#### **CPU Memory Page**

• **Destination Memory Page**: Set the destination 1 Mbyte CPU memory page for HEX file. This term should not be confused with the CPU scrollable window for memory paging. Page 1 represents the memory range 00000H-FFFFFH and page 2 represents the memory range 100000H-1FFFFFH.

Due to Am186 ER, the CPU cannot access over 1 MB, this paging mechanism provides support for usage on the OptiScale board of bigger CPU Flash memory than 1 MB.

- **Boot Sector Protection**: If checked, avoids erasing and data downloading into boot sector. To protect the Bootloader program against accidental overwriting, this option is always set automatically when the program is started and after every loading process.
- Send Configure Device Command: If checked, this sends a configuration command to the firmware before loading a HEX file. This option is useful if the default settings of the firmware are different from those of the current hardware board.
- **NOTE:** Usually, the Loading Settings are: Only involved sectors, Boot Sector Protection, and Send Configure Device Command.

# **Convert BIN File in Intel HEX File Format**

This option is very useful for converting FPGA code binary files, but can be used for any kind of binary data. The PC Loader generates a new file in Intel HEX format with the same name as the BIN file, but with the extension HEX. To use this option, choose Convert BIN to HEX from the Tools menu and fill in the fields in the dialog box illustrated in Figure 10. This option is not required for the OptiScale normal operation.

| Convert BIN to HEX                                | × |
|---------------------------------------------------|---|
| File Name : C:\Manchester\AnyPlace\XGA_Test_1.bin |   |
| Browse<br>Destination Address [Hex] : 00000000    | • |
| OK Cancel                                         |   |

Figure 10: Convert BIN to HEX Dialog Box

# List of Files

- PCLoader.exe Application program
- PCLoader.cfg Configuration file
- OptiScale.brd Board Configuration files (or any other .brd file)
- Am29LV160D.dev Device Flash Memory Configuration files (or any .dev file)

# Chapter 6 RS232/422/485 Protocols

# RS232/422/485 Interface

You can control OptiScale via the OpticalScale RS232/422/485 interfaces or the Serial Control Panel. The interfaces and baud rate are configured in the **Standby** mode menu. The RS232/422/485 interfaces connector pins are listed in **Table 14**.

| DB9 Pin<br>No. | Signal Name      | Notes                                                    |  |
|----------------|------------------|----------------------------------------------------------|--|
| 1              | RS422_TX-        | RS422 Transmit (-), the OptiScale box drives this signal |  |
| 2              | RS232_TX         | RS232 Transmit, the OptiScale box drives this signal     |  |
| 3              | RS232_RX         | RS232 Receive, the OptiScale box receives this signal    |  |
| 4              | RS422_TX+        | RS422 Transmit (+), the OptiScale box drives this signal |  |
| 5              | GROUND           |                                                          |  |
| 6              | RS422_RX-        | RS232 Receive, the OptiScale box receives this signal    |  |
| 7              | Reserved for SCL |                                                          |  |
| 8              | RS422_RX+        | RS232 Receive, the OptiScale box receives this signal    |  |
| 9              | Reserved for SDA |                                                          |  |

#### Table 14: RS232/422/485 Connector Pinout

The OptiScale Serial Control Panel allows the user to send individual commands to an OptiScale box. It also provides the capability to run script files that the user creates.

To create a script file, the user has to enter RS232 commands and scripting commands in a Notepad file. There are five scripting commands that can be used: DM, DS, LOOP/LEND, and HALT. The DM command delays the command execution in tens of milliseconds; DS delays the command execution in seconds; LOOP executes a group of commands (bounded by the LEND) command n times. When n is set to 0, the loop becomes endless; the HALT command pauses execution and waits for the user response.

The following is a list of script commands that can be used:

';' — the semicolon indicates a comment

DM n — delay in tens of milliseconds

DS n — delay in seconds

```
LOOP n — executes the instructions bounded by the LOOP in LEND n time
LEND — see LOOP n
HALT message — pauses execution and displays a message
The following is a sample script file:
File: OptiScale Example Script File
;** Author: B. McGinn
;** Date: 01/11/04
;**
;** The OptiScale Serial Batch/Script utility program uses the
;** AnyPlace serial control protocol along with a few program
;** command statements to allow the user to control an
;** OptiScale box via script file.
;**
;**
   The commands are (case is important!):
;**
;**;
             - indicates a comment
             - Delay in tens of milliseconds
;**DM n
;**DS n
        - Delay in seconds
;**LOOP n - Execute the instructions bounded by the
                    LOOP and LEND n times. Note: If n=0 then
;**
;**
                   this becomes an endless loop.
;**
       - See LOOP n
;**LEND
;**HALT message - Pause execution and display message
;**
       ******
```

```
;**
;**
;
; Example commands
; Turn on box
A00Bb0000
HALT Turning on OptiScale
;
; Set input to RGB Graphics and Delay 100 milliseconds
A00Ca0000
DM 10
;
; Begin an Endless loop
LOOP 0
; Reset Geometry
;A00Fa0000
;DM 10
;
;
; increment the horz zoom
LOOP 80
A00Fn0000
DM 10
LEND
;
; increment the Vert zoom
LOOP 40
```

| A00F00000                 |
|---------------------------|
| DM 10                     |
| LEND                      |
| ;                         |
| ; decrement the horz zoom |
| LOOP 80                   |
| A00Fn1000                 |
| DM 10                     |
| LEND                      |
| ;                         |
| ; decrement the Vert zoom |
| LOOP 40                   |
| A00Fo1000                 |
| DM 10                     |
| LEND                      |
| ;                         |
| ;                         |
| TEND                      |

# RS232/422/485 Protocol

This protocol is used to configure the Silicon Optix OptiScale box. The interface channel is RS232/422/485 with selectable baud rate, 8 bits data, 1 stop bit, and no parity bit. You can select the baud rate from the Standby menu.

# **Command Format**

The Command format is described in Table 15 and Table 16 (note all bytes are ASCII).

| Byte        | 0                                                                                           | 1-2                                                                                                    | 3                                                                                                    | 4                                                                                                    | 5                                                                                      | 6-7                                                                                                    | 8                             |
|-------------|---------------------------------------------------------------------------------------------|----------------------------------------------------------------------------------------------------|----------------------------------------------------------------------------------------------------|----------------------------------------------------------------------------------------------------|----------------------------------------------------------------------------------------|----------------------------------------------------------------------------------------------------|-------------------------------|
| Register    | Start                                                                                       | Device Address                                                                                                    | Function Menu                                                                                                   | Function<br>Code                                                                                                    | Sub-<br>Function<br>Code                                                               | Value                                                                                                    | 0                             |
| Description | A for Optical<br>Scale protocol<br>(Upper-case<br>ASCII only -<br>A = 41 Hex<br>65 decimal) | Address of<br>OpticalScale:<br>Valid Addresses<br>are 00-32, with 00<br>being a broadcast<br>address, where all<br>boxes respond<br>(ASCII -<br>0 = 30 Hex<br>48 decimal) | Field selects one<br>of six general<br>areas to control:<br>B, C, D, E, F, and<br>G (upper-case<br>ASCII only). | Field to select<br>function with<br>a given<br>function<br>menu (lower-<br>case ASCII<br>only -<br>a = 61 Hex<br>97 decimal) | Field to select<br>sub-function<br>with a given<br>function<br>menu/func-<br>tion code | This field contains<br>an integer ranging<br>from 0 to 255 used<br>for functions that<br>require an integer<br>input (numeric<br>integer 0 - 255)<br>Unused | ASCII<br>30 Hex<br>48 decimal |

#### Table 15: RS232/422/485 Command Format

#### Table 16: Function Menu

| Function Menu | Function      | Comments                                                           |  |
|---------------|---------------|--------------------------------------------------------------------|--|
| В             | On/Off        | Allows user to turn box on or off and set output resolution        |  |
| С             | Input Signals | Allows user to select input                                        |  |
| D             | Picture       | Allows user to adjust input features such as color, position, etc. |  |
| Е             | Advanced      | Allows user to select video input type, OSD position, etc.         |  |
| F             | Geometry      | Allows user to magnify the input                                   |  |
| G             | Aspect Ratio  | Allows user to set input and output aspect ratios                  |  |
| Н             | Factory Reset | Sets box to default settings                                       |  |

# **Command Responses**

After receiving a command, the CPU processes, executes, and then sends back an **ERROR** or an **OK** response.

#### **Error Response**

If there is any error in any field of the message, or any error in accessing the device, the CPU responds with an error message formatted as listed in Table 17.

#### Table 17: Error Response Message Format

| Byte     | 0 | 1  | 2  |
|----------|---|----|----|
| Register | Z | LF | CR |

#### **OK Response**

If there is no error writing the register, MCU responds with the OK message formatted as listed in Table 18.

| Tuble 10. Off Response fressuge i offinit |   |    |    |  |
|-------------------------------------------|---|----|----|--|
| Byte                                      | 0 | 1  | 2  |  |
| Register                                  | Х | LF | CR |  |

#### **Table 18: OK Response Message Format**

# RS232/422/485 Commands

### **Power On/Off Commands**

#### **Table 19: Power-off Command Format**

| Offset | Field Name        | Size (bytes) | Description                                                                 |
|--------|-------------------|--------------|-----------------------------------------------------------------------------|
| 0      | Start of Message  | 1            | A is the first byte for all OpticalScale RS232 control                      |
| 1      | Box address       | 2            | 00-31 where 00 is a broadcast address (all boxes respond to 00)             |
| 3      | Function Menu     | 1            | B = On/Off                                                                  |
| 4      | Function Code     | 1            | a = Off, b= On (with output selection), c= On (no change to output setting) |
|        |                   |              | 0 = XGA @ 60                                                                |
|        |                   |              | 1 = XGA @ 50                                                                |
|        |                   |              | 2 = VGA v@ 60                                                               |
|        |                   |              | 3 = SVGA @ 60                                                               |
|        |                   |              | 4 = 720p @ 60                                                               |
|        |                   |              | 5 = 720p @ 59.54                                                            |
|        |                   |              | 6 = 720p @ 50                                                               |
| 5      | Sub-function Code | 1            | 7 = SXGA @ 60                                                               |
|        |                   |              | 8 = SXGA+ @ 60                                                              |
|        |                   |              | 9 = SXGA+ @ 50                                                              |
|        |                   |              | A = WXGA (1366 x 768)                                                       |
|        |                   |              | B = WVGA (952 x 488)                                                        |
|        |                   |              | C = VGA @ 50                                                                |
|        |                   |              | D = SVGA @ 50                                                               |
|        |                   |              | E = SXGA @ 50                                                               |
| 6      | Value             | 1            | 0                                                                           |
| 7      | Spare             | 2            | 00                                                                          |

# **Input Signal Commands**

| Offset | Field Name        | Size (bytes) | Description                                                                                                    |
|--------|-------------------|--------------|----------------------------------------------------------------------------------------------------|
| 0      | Start of Message  | 1            | A is the first byte for all OpticalScale RS232 control                                                                                                    |
| 1      | Box address       | 2            | 00-31 where 00 is a broadcast address (all boxes respond to 00)                                                                                                    |
| 3      | Function Menu     | 1            | C = Input Signal                                                                                                    |
| 4      | Function Code     | 1            | <ul> <li>a = Graphics RGB</li> <li>b = Graphics DV1</li> <li>c = HDTV YPrPb</li> <li>d = HDTV RGB</li> <li>e = SDTV Composite 1</li> <li>f = SDTV Composite 2</li> <li>g = SDTV S-Video</li> <li>h = SDTV Component</li> </ul> |
| 5      | Sub-function Code | 1            | 0 = Unused                                                                                                    |
| 6      | Value             | 1            | 0                                                                                                    |
| 7      | Spare             | 2            | 00                                                                                                    |

#### **Table 20: Input Signal Command Format**

# **Picture Commands**

#### **Picture Reset Command**

#### **Table 21: Picture Reset Command Format**

| Offset | Field Name        | Size (bytes) | Description                                                     |
|--------|-------------------|--------------|-----------------------------------------------------------------|
| 0      | Start of Message  | 1            | A is the first byte for all OptiScale RS232 control             |
| 1      | Box address       | 2            | 00-31 where 00 is a broadcast address (all boxes respond to 00) |
| 3      | Function Menu     | 1            | D = Picture                                                     |
| 4      | Function Code     | 1            | a = Reset to Defaults                                           |
| 5      | Sub-function Code | 1            | 0 = Unused                                                      |
| 6      | Value             | 1            | 0                                                               |
| 7      | Spare             | 2            | 00                                                              |

#### **Picture Color Adjust Commands**

| Offset | Field Name          | Size (bytes) | Description                                                     |
|--------|---------------------|--------------|-----------------------------------------------------------------|
| 0      | Start of Message    | 1            | A is the first byte for all OptiScale RS232 control             |
| 1      | Box address         | 2            | 00-31 where 00 is a broadcast address (all boxes respond to 00) |
| 3      | Function Menu       | 1            | D = Picture                                                     |
|        |                     |              | b = Brightness                                                  |
|        | 4 Function Code     | 1            | c = Contrast                                                    |
| 4      |                     |              | d = Sharpness                                                   |
|        |                     |              | e = Color                                                       |
|        |                     |              | f = Tint                                                        |
| 5      | Sub-function Code   | 1            | 0 = Increment                                                   |
| 5      | 5 Sub-runction Code |              | 1 = Decrement                                                   |
| 6      | Value               | 1            | 0                                                               |
| 7      | Spare               | 2            | 00                                                              |

#### Table 22: Picture Color Adjust Command Format

### Picture SDTV De-interlacing Command

#### **Table 23: Picture SDTV De-interlacing Command Format**

| Offset | Field Name        | Size (bytes) | Description                                                               |
|--------|-------------------|--------------|---------------------------------------------------------------------------|
| 0      | Start of Message  | 1            | A is the first byte for all OptiScale RS232 control                       |
| 1      | Box address       | 2            | 00-31 where 00 is a broadcast address (all boxes respond to 00)           |
| 3      | Function Menu     | 1            | D = Picture                                                               |
| 4      | Function Code     | 1            | g = SDTV De-interlacing                                                   |
| 5      | Sub-function Code | 1            | 0 = AUTO<br>1 = 3.2 Pull Down<br>2 = Static Mesh<br>3 = Vertical/Temporal |
| 6      | Value             | 1            | 0                                                                         |
| 7      | Spare             | 2            | 00                                                                        |

| Offset | Field Name        | Size (bytes) | Description                                                     |
|--------|-------------------|--------------|-----------------------------------------------------------------|
| 0      | Start of Message  | 1            | A is the first byte for all OptiScale RS232 control             |
| 1      | Box address       | 2            | 00-31 where 00 is a broadcast address (all boxes respond to 00) |
| 3      | Function Menu     | 1            | D = Picture                                                     |
| 4      | Function Code     | 1            | h = Color Temp                                                  |
| 5      | Sub-function Code | 1            | 0 = Linear<br>1 = 5500K<br>2 = 9300K<br>3 = 9300K<br>4 = User   |
| 6      | Value             | 1            | 0                                                               |
| 7      | Spare             | 2            | 00                                                              |

#### Table 24: Picture Color Temperature Command Format

#### Picture User Color Temperature Adjust Command

#### **Table 25: Picture User Color Temperature Command Format**

| Offset | Field Name        | Size (bytes) | Description                                                     |
|--------|-------------------|--------------|-----------------------------------------------------------------|
| 0      | Start of Message  | 1            | A is the first byte for all OptiScale RS232 control             |
| 1      | Box address       | 2            | 00-31 where 00 is a broadcast address (all boxes respond to 00) |
| 3      | Function Menu     | 1            | D = Picture                                                     |
|        |                   |              | i = User Color Red                                              |
| 4      | Function Code     | 1            | j = User Color Green                                            |
|        |                   |              | k = User Color Blue                                             |
| 5      | Sub-function Code | 1            | 0 = Increment                                                   |
| 5      | Sub-function Code | 1            | 1 = Decrement                                                   |
| 6      | Value             | 1            | 0                                                               |
| 7      | Spare             | 2            | 00                                                              |

#### **Picture Gamma Correction Command**

#### **Table 26: Picture Gamma Correction Command Format**

| Offset | Field Name       | Size (bytes) | Description                                                     |
|--------|------------------|--------------|-----------------------------------------------------------------|
| 0      | Start of Message | 1            | A is the first byte for all OptiScale RS232 control             |
| 1      | Box address      | 2            | 00-31 where 00 is a broadcast address (all boxes respond to 00) |
| 3      | Function Menu    | 1            | D = Picture                                                     |

| Offset | Field Name        | Size (bytes) | Description                                          |
|--------|-------------------|--------------|------------------------------------------------------|
| 4      | Function Code     | 1            | I = Gamma Correction                                 |
| 5      | Sub-function Code | 1            | 0 = Linear<br>1 = Gamma1<br>2 = Gamma2<br>3 = Gamma3 |
|        |                   |              | 4 = User                                             |
| 6      | Value             | 1            | 0                                                    |
| 7      | Spare             | 2            | 00                                                   |

#### Table 26: Picture Gamma Correction Command Format

#### Picture Analog Graphics Auto Sync Command

#### **Table 27: Picture Analog Graphics Auto Sync Command Format**

| Offset | Field Name        | Size (bytes) | Description                                                     |
|--------|-------------------|--------------|-----------------------------------------------------------------|
| 0      | Start of Message  | 1            | A is the first byte for all OptiScale RS232 control             |
| 1      | Box address       | 2            | 00-31 where 00 is a broadcast address (all boxes respond to 00) |
| 3      | Function Menu     | 1            | D = Picture                                                     |
| 4      | Function Code     | 1            | M = Auto Sync                                                   |
| 5      | Sub-function Code | 1            | 0 = Unused                                                      |
| 6      | Value             | 1            | 0                                                               |
| 7      | Spare             | 2            | 00                                                              |

#### Picture Analog Graphics Clock and Phase Command

#### **Table 28: Picture Analog Graphics Clock and Phase Command Format**

| Offset | Field Name            | Size (bytes)  | Description                                                     |
|--------|-----------------------|---------------|-----------------------------------------------------------------|
| 0      | Start of Message      | 1             | A is the first byte for all OptiScale RS232 control             |
| 1      | Box address           | 2             | 00-31 where 00 is a broadcast address (all boxes respond to 00) |
| 3      | Function Menu         | 1             | d = Picture                                                     |
| 4      | Function Code         | 1             | n = Clock                                                       |
|        |                       |               | o = Phase                                                       |
| 5      | 5 Sub-function Code 1 | 0 = Increment |                                                                 |
| 5      | Sub function code     | -             | 1 = Decrement                                                   |
| 6      | Value                 | 1             | 0                                                               |
| 7      | Spare                 | 2             | 00                                                              |

#### **Picture Position Command**

| Offset | Field Name        | Size (bytes) | Description                                                             |
|--------|-------------------|--------------|-------------------------------------------------------------------------|
| 0      | Start of Message  | 1            | A is the first byte for all OptiScale RS232 control                     |
| 1      | Box address       | 2            | 00-31 where 00 is a broadcast address (all boxes respond to 00)         |
| 3      | Function Menu     | 1            | D = Picture                                                             |
| 4      | Function Code     | 1            | <ul><li>p = Horizontal Position</li><li>q = Vertical Position</li></ul> |
| 5      | Sub-function Code | 1            | 0 = Increment<br>1 = Decrement                                          |
| 6      | Value             | 1            | 0                                                                       |
| 7      | Spare             | 2            | 00                                                                      |

#### **Table 29: Picture Position Command Format**

# **Advanced Commands**

#### **Advanced Reset Command**

#### **Table 30: Advanced Reset Command Format**

| Offset | Field Name        | Size (bytes) | Description                                                     |
|--------|-------------------|--------------|-----------------------------------------------------------------|
| 0      | Start of Message  | 1            | A is the first byte for all OptiScale RS232 control             |
| 1      | Box address       | 2            | 00-31 where 00 is a broadcast address (all boxes respond to 00) |
| 3      | Function Menu     | 1            | E = Advanced                                                    |
| 4      | Function Code     | 1            | a = Reset to Defaults                                           |
| 5      | Sub-function Code | 1            | 0 = Unused                                                      |
| 6      | Value             | 1            | 0                                                               |
| 7      | Spare             | 2            | 00                                                              |

### Advanced Video System Command

#### **Table 31: Advanced Video System Command Format**

| Offset                                         | Field Name       | Size (bytes) | Description                                                     |  |  |
|------------------------------------------------|------------------|--------------|-----------------------------------------------------------------|--|--|
| 0                                              | Start of Message | 1            | A is the first byte for all OptiScale RS232 control             |  |  |
| 1                                              | Box address      | 2            | 00-31 where 00 is a broadcast address (all boxes respond to 00) |  |  |
| 3                                              | Function Menu    | 1            | E = Advanced                                                    |  |  |
| 4     Function Code     1     b = Video System |                  |              |                                                                 |  |  |
| Table sheet 1 of 2                             |                  |              |                                                                 |  |  |

| Offset             | Field Name        | Size (bytes) | Description   |  |
|--------------------|-------------------|--------------|---------------|--|
|                    | Sub-function Code | 1            | 0 = Auto      |  |
|                    |                   |              | 1 = NTSC      |  |
|                    |                   |              | 2 = PAL       |  |
| -                  |                   |              | 3 = SECAM     |  |
| 5                  |                   |              | 4 = 4.43 NTSC |  |
|                    |                   |              | 5 = PAL-M     |  |
|                    |                   |              | 6 = PAL-N     |  |
|                    |                   |              | 7 = PAL-60    |  |
| 6                  | Value             | 1            | 0             |  |
| 7                  | Spare             | 2            | 00            |  |
| Table sheet 2 of 2 |                   |              |               |  |

#### Table 31: Advanced Video System Command Format

#### **Advanced Lamp Timer Reset Command**

#### **Table 32: Advanced Lamp Timer Reset Command Format**

| Offset | Field Name        | Size (bytes) | Description                                                     |
|--------|-------------------|--------------|-----------------------------------------------------------------|
| 0      | Start of Message  | 1            | A is the first byte for all OptiScale RS232 control             |
| 1      | Box address       | 2            | 00-31 where 00 is a broadcast address (all boxes respond to 00) |
| 3      | Function Menu     | 1            | E = Advanced                                                    |
| 4      | Function Code     | 1            | c = Lamp Timer Reset                                            |
| 5      | Sub-function Code | 1            | 0 = Unused                                                      |
| 6      | Value             | 1            | 0                                                               |
| 7      | Spare             | 2            | 00                                                              |

#### **Advanced DPMS Enable/Disable Command**

#### Table 33: Advanced DPMS Enable/Disable Command Format

| Offset                                             | Field Name       | Size (bytes) | Description                                                     |  |
|----------------------------------------------------|------------------|--------------|-----------------------------------------------------------------|--|
| 0                                                  | Start of Message | 1            | A is the first byte for all OptiScale RS232 control             |  |
| 1                                                  | Box address      | 2            | 00-31 where 00 is a broadcast address (all boxes respond to 00) |  |
| 3                                                  | Function Menu    | 1            | E = Advanced                                                    |  |
| 4         Function Code         1         d = DPMS |                  |              |                                                                 |  |
| Table sheet 1 of 2                                 |                  |              |                                                                 |  |

| Offset | Field Name         | Size (bytes) | Description |  |  |
|--------|--------------------|--------------|-------------|--|--|
| 5      | Sub-function Code  | 1            | 0 = Disable |  |  |
| 5      |                    |              | 1 = Enable  |  |  |
| 6      | Value              | 1            | 0           |  |  |
| 7      | Spare              | 2            | 00          |  |  |
|        | Table sheet 2 of 2 |              |             |  |  |

#### Table 33: Advanced DPMS Enable/Disable Command Format

### Geometry Magnify Command

### Table 34: Geometry Magnify Command Format

| Offset | Field Name        | Size (bytes) | Description                                                     |
|--------|-------------------|--------------|-----------------------------------------------------------------|
| 0      | Start of Message  | 1            | A is the first byte for all OptiScale RS232 control             |
| 1      | Box address       | 2            | 00-31 where 00 is a broadcast address (all boxes respond to 00) |
| 3      | Function Menu     | 1            | F = Geometry                                                    |
| 4      | Function Code     | 1            | e = Horizontal pan<br>f = Vertical pan<br>g = Zoom              |
| 5      | Sub-function Code | 1            | 0 = Increment (Zoom in)<br>1 = Decrement (Zoom out)             |
| 6      | Value             | 1            | 0                                                               |
| 7      | Spare             | 2            | 00                                                              |

### **Geometry Projection Command**

#### **Table 35: Geometry Projection Command Format**

| Offset | Field Name        | Size (bytes) | Description                                                                                                    |
|--------|-------------------|--------------|----------------------------------------------------------------------------------------------------|
| 0      | Start of Message  | 1            | A is the first byte for all OptiScale RS232 control                                                                      |
| 1      | Box address       | 2            | 00-31 where 00 is a broadcast address (all boxes respond to 00)                                                          |
| 3      | Function Menu     | 1            | F = Geometry                                                                                                    |
| 4      | Function Code     | 1            | h = Projection                                                                                                    |
| 5      | Sub-function Code | 1            | <ul> <li>0 = Front Table Top</li> <li>1 = Front Ceiling</li> <li>2 = Rear Table Top</li> <li>3 = Rear Ceiling</li> </ul> |
| 6      | Value             | 1            | 0                                                                                                    |
| 7      | Spare             | 2            | 00                                                                                                    |

# **Aspect Ratio Commands**

### Aspect Ratio Command Format

| Table | 36: | Aspect    | Ratio | Command | Format      |
|-------|-----|-----------|-------|---------|-------------|
|       |     | 1 IS POCC |       | Communa | I UI IIIIIU |

| Offset | Field Name        | Size (bytes) | Description                                                     |
|--------|-------------------|--------------|-----------------------------------------------------------------|
| 0      | Start of Message  | 1            | A is the first byte for all OptiScale RS232 control             |
| 1      | Box address       | 2            | 00-31 where 00 is a broadcast address (all boxes respond to 00) |
| 3      | Function Menu     | 1            | G = Aspect Ratio                                                |
|        |                   |              | a = Reset                                                       |
|        |                   |              | b = Standard 16:9                                               |
|        |                   |              | c = Letterbox 16:9                                              |
|        |                   |              | d = Anamorphic                                                  |
| 4      | Function Code     | 1            | e = Virtual Wide                                                |
|        |                   |              | f = Standard 4:3                                                |
|        |                   |              | g = Crop 4:3                                                    |
|        |                   |              | h = Anamorphic 4:3                                              |
|        |                   |              | i = Letterbox 4:3                                               |
| 5      | Sub-function Code | 1            | 0                                                               |
| 6      | Value             | 1            | 0                                                               |
| 7      | Spare             | 2            | 00                                                              |

### **Factory Reset Command**

### **Table 37: Factory Reset Command Format**

| Offset | Field Name        | Size (bytes) | Description                                                     |
|--------|-------------------|--------------|-----------------------------------------------------------------|
| 0      | Start of Message  | 1            | A is the first byte for all OptiScale RS232 control             |
| 1      | Box address       | 2            | 00-31 where 00 is a broadcast address (all boxes respond to 00) |
| 3      | Function Menu     | 1            | H = Factory Reset                                               |
| 4      | Function Code     | 1            | a                                                               |
| 5      | Sub-function Code | 1            | 0                                                               |
| 6      | Value             | 1            | 0                                                               |
| 7      | Spare             | 2            | 00                                                              |

50 \_\_\_\_\_

# Chapter 7 Troubleshooting

# **Troubleshooting Guide**

Before consulting Silicon Optix Technical Support for OptiScale, perform the following simple checks listed in Table 38.

| Problem                             | Probable Cause                   | Solution                                                                                                    |  |  |
|-------------------------------------|----------------------------------|----------------------------------------------------------------------------------------------------|--|--|
| No power (no<br>illumination of LCD | Unit not plugged into main power | Ensure that the OptiScale power plug is connected to a live power outlet.                                                                                                    |  |  |
| screen or front panel<br>buttons)   | Power switch set to<br>OFF       | Ensure that the main power switch on the back of the unit is set to the ON position.                                                                                                    |  |  |
|                                     | Unit is in Standby mode          | Press the ONStandby button on the front of the unit. The front panel buttons should become illuminated.                                                                                                    |  |  |
|                                     |                                  | Ensure that the input source is operational and connected to the OptiScale unit                                                                                                    |  |  |
|                                     |                                  | Ensure that the input source is selected in the Input signals menu of the OptiScale OSD. The selected input source should be highlighted gray.                                                                                                    |  |  |
| No picture output                   | No input source                  | If you're using a PC laptop, press the function key that lets you display<br>on an external monitor. This key is often labeled with an icon, however,<br>it may also be labeled CRT/LCD. You may have to hold down a<br>Function key while pressing it. Check your laptop's manual or online<br>help for details. |  |  |
|                                     |                                  | Depending upon your computer's video card, you might need to use the<br>Display utility in the Control Panel to make sure that both the LCD<br>screen and external monitor port are enabled. See your computer's<br>documentation or online help for details.                                                     |  |  |
| Table sheet 1 of 3                  |                                  |                                                                                                    |  |  |

#### Table 38: Troubleshooting Guide

| Problem                                                 | Probable Cause                                                        | Solution                                                                                                    |  |  |
|---------------------------------------------------------|-----------------------------------------------------------------------|----------------------------------------------------------------------------------------------------|--|--|
|                                                         | Incorrect Y Cb and Cr<br>inputs                                       | If the input video signal is in a component format, ensure that the Y Cb and Cr inputs are properly connected.                                                                                            |  |  |
| Color of the output                                     | Incorrect color<br>temperature and<br>gamma settings                  | Check that the color temperature and gamma settings in the <b>Picture</b> menu are correct for the input image.                                                                                           |  |  |
| inage is incorrect                                      | Incorrect color and tint settings                                     | Check that the color and tint in the <b>Picture</b> menu are correct for the input image.                                                                                                    |  |  |
|                                                         | OptiScale needs to be reset                                           | If none of the above solutions correct the image, perform a factory reset<br>on the OptiScale unit from the main OSD menu.                                                                                |  |  |
| The projected image                                     | Projector image flip<br>enabled                                       | Check the projector to ensure that image flip is not enabled.                                                                                                    |  |  |
| reversed image is<br>displayed                          | Front Tabletop option is not selected.                                | From the OptiScale OSD, select the <b>Geometry</b> menu, and then select<br>the <b>Projection</b> submenu. Ensure that the <b>Front Tabletop</b> option is<br>selected.                                   |  |  |
| The bottom/top or<br>left/right portions of             | Projector image<br>position has been<br>adjusted                      | Check the projector to ensure that image position has not been adjusted.                                                                                                    |  |  |
| are cut off. The entire<br>image is not<br>displayed.   | Horizontal and<br>vertical picture<br>position are not set to<br>zero | From the OptiScale OSD, select the <b>Picture</b> menu, and then select the <b>Position</b> submenu. Ensure that the H and V sliders are set to zero.                                                     |  |  |
|                                                         | Wrong aspect ratio selected                                           | Select a different aspect ratio by pressing the <b>Aspect Ratio</b> button on the remote control.                                                                                                    |  |  |
| The image is too<br>small, too large, or<br>compressed. | Wrong image position<br>settings in the Picture<br>menu               | Make sure the image position settings are correct on the <b>Picture</b> menu.                                                                                                    |  |  |
|                                                         | Computer resolution setting incorrect                                 | If you're using a computer, make sure its resolution setting is correct.                                                                                                    |  |  |
|                                                         | There may be dirt or<br>smears on the<br>projector lens               | Clean the projector lens.                                                                                                    |  |  |
| The image appears                                       | Projector focused incorrectly                                         | Adjust the focus of the projector.                                                                                                    |  |  |
| blurry or soft                                          | Picture sharpness<br>setting incorrect                                | Adjust the <b>Sharpness</b> setting in the OptiScale OSD <b>Picture</b> submenu.                                                                                                    |  |  |
|                                                         | Wrong SDTV de-<br>interlacing setting                                 | If the input is connected to an SDTV interlaced source, try selecting a different de-interlacing option in the OptiScale OSD <b>SDTV De-interlacing</b> submenu. The recommended setting is <b>Auto</b> . |  |  |
| Table sheet 2 of 3                                      |                                                                       |                                                                                                    |  |  |

### Table 38: Troubleshooting Guide

| Problem                                                     | Probable Cause                            | Solution                                                                                                    |  |
|-------------------------------------------------------------|-------------------------------------------|----------------------------------------------------------------------------------------------------|--|
|                                                             | Remote Control out of range               | Make sure you are within 30 feet (9 meters) of the OptiScale, and within range of the front IR sensor (approximately 30° to left or right and 15° above or below).                                                                                                    |  |
| OptiScale does not<br>respond to remote<br>control commands | does not<br>remote<br>nmands              | Replace the Remote Control batteries.                                                                                                    |  |
|                                                             | External infra-red<br>energy interference | Turn off any fluorescent lighting and ensure that the OptiScale unit is<br>not in direct sunlight. Strong lighting, especially fluorescent lights, may<br>affect the infrared receiver. Turn off any nearby equipment that emits<br>infrared energy, such as a radiant room heater. |  |
| Table sheet 3 of 3                                          |                                           |                                                                                                    |  |

#### Table 38: Troubleshooting Guide

54 \_\_\_\_\_

\_\_\_\_\_

# Glossary

### **Anamorphic Scaling**

Refers to the use of 16x9 aspect ratio pictures in a 4x3 system. For example, anamorphic supplementary lenses are used to change the proportions of an image to 16x9 on the surface of a 4x3 sensor by either extending the horizontal axis or compressing the vertical axis. Signals from 16x9 cameras and telecines produce an *anamorphic* signal which is electrically the same as with 4x3 images but will appear horizontally squashed if displayed at 4x3.

The alternative way of carrying 16x9 pictures within 4x3 systems is letterbox. Letterbox has the advantage of showing the correct 16:9 aspect ratio on 4:3 displays, the vertical resolution is less than 16:9 anamorphic.

See also: Aspect Ratio and Letterbox

# Aspect Ratio

The ratio of a screen's width to its height. For example, 16:9 implies a screen 16 units wide by 9 units high.

# A/V

Audio/Visual

# **De-Interlacing**

The blending of two video fields to form one progressive frame. This process avoids interlacing artifacts. See also *Interlaced Display*.

### DVI

Video standard - acronym for **D**igital **V**isual Interface. A digital interface <u>standard</u> created by the Digital Display Working Group (DDWG) to convert <u>analog</u> signals into <u>digital</u> signals to accommodate both analog and digital monitors.

# HDTV

Video standard - acronym for High Definition TeleVision. HDTV is high-resolution digital television (DTV) combined with <u>Dolby Digital</u> <u>surround sound</u> (AC-3). HDTV is the highest DTV resolution in the new set of video <u>standards</u>. The main selling point for HDTV is the higher resolution picture. 720 or 1080 lines of resolution versus the 525 lines people are used to in North America (or the 625 lines in Europe).

### Interlaced Display

In basic terms, a video can be thought of as being made up of numerous snapshots, called **frames**. The **frame rate**, or the number of frames displayed each second, is 29.97 in the United States and other NTSCbased countries. For the sake of simplicity, we can round this number to 30 frames per second (fps). In many European countries, PAL and SECAM video systems display exactly 25 fps. The following explanation is based upon 30 fps, but you can replace the number 30 with 25 for PAL/SECAM video and the same principles hold true. Television, however, does not deal with video in terms of frames. Instead, it displays a video using half-frames, called **fields**. Each frame contains exactly two fields. One field is made up of the odd horizontal lines in a frame. This is called the **odd field** or the **top field** since it contains the top line of the image. The other field is made up of the even horizontal lines in a frame. This is called the **even field** or **bottom field**. Since there are two fields in every frame, television actually updates the display at 60 fields per second (or 50 fields per second for PAL/SECAM video). Each field is displayed 1/60<sup>th</sup> of a second after the preceding field (or 1/50<sup>th</sup> of a second for PAL/SECAM video).

Computer monitors and television screens do not display video in the same fashion. A computer monitor updates the image only once for each frame of video. Because of this, both fields that make up a video frame are shown simultaneously. Thus, a computer monitor displays video at 30 fps. This is called a progressive scan display.

A television, on the other hand, updates each field of a video frame separately. Because of this, the television must update its display twice to show a complete frame. It first updates the odd field, and  $1/60^{\text{th}}$  of a second later it updates the even field. It continues to alternate between the odd and lines 60 times each second. Thus, a television displays video at 60 fields per second. This is called an interlaced display.

# I/O

Acronym for Input/Output

# IR

Acronym for Infra-Red

# LCD

Acronym for Liquid Crystal Display

# Letterbox

Video display format that has an *aspect ratio* of 16:9. This mode is used when the input aspect ratio is wider than the output. It can be used for showing wide screen content such as 16:9 HDTV signals or a letterboxed DVD movie in letterbox mode on a 4:3 display.

# NTSC

Video broadcast standard - Acronym for National Television System Committee.

The NTSC standard has a fixed vertical resolution of 525 horizontal lines stacked on top of each other, with varying amounts of lines making up the horizontal resolution, depending on the electronics and formats involved. There are 59.94 fields displayed per second. A field is a set of even lines, or odd lines. The odd and even fields are displayed sequentially, thus interlacing the full frame. One full frame, therefore, is made of two interlaced fields, and is displayed about every 1/30 of a second.

# **Operational Mode**

OptiScale *Operational mode* displays the selected input, input frame rate, output resolution, and output frame rate.

# **On-Screen Display**

The On-Screen Display (OSD) menu is the primary way of controlling and selecting functions in the OptiScale system. The OptiScale system is initially in a factory default state. Many OptiScale control parameters can be saved to OptiScale memory and retained for use in later sessions. Performing a factory reset erases these saved parameters and returns the system to the default state.

OptiScale supports two different OSDs: one for 4:3 (1024x768) output aspect ratio, and one for 16:9 (1280x720) output aspect ratio.

# PAL

Video broadcast standard - Acronym for **P**hase Alternating Line. This standard was introduced in the early 1960's and implemented in most European countries except for France. The PAL standard utilizes a wider channel bandwidth than NTSC which allows for better picture quality. PAL runs on 625 lines/frame.
## Pan

The movement of a camera. Horizontal pan is movement in a horizontal plane (azimuth); vertical pan is movement in a vertical plane (pitch).

## **PC Loader**

Silicon Optix' proprietary software used to load OptiScale firmware.

# Plasma Display

A flat-panel, non-CRT video display device. The basic idea of a plasma display is the illumination of tiny colored <u>fluorescent lights</u> to form an image. Each pixel is made up of three fluorescent lights - a red light, a green light and a blue light. Just like a CRT television, the plasma display varies the intensities of the different lights to produce a full range of colors.

# Resampling

This function establishes the raw intensity for each output pixel based upon its relative position on the input space. Restated, this is the amount of input intensity proportional to each output pixel based upon the relative position of the output pixels on the input space.

# RGB

Video standard - Acronym for **R**ed, Green and **B**lue signals, the primary colors of television. By varying the intensity of each of these colors in a single pixel, the human eye can be fooled into seeing a wide range of colors. For example, a combination of red and green appears as yellow, even though no light with a yellow wavelength is emanating from the screen. This works because the optical system integrates the photons striking a region on the retina, and the combined impulses from green and red sensitive cones are seen as yellow.

# **RS232 Interface**

A standard for serial data communications defined by EIA Standard RS232 and is designed for short distances only - up to 10 metres. It uses single-ended signalling with a conductor per channel plus a common ground, which is relatively cheap, easy to arrange but susceptible to interference - hence the distance limitation.

The OptiScale RS232/422/485 interface lets you control the OptiScale box. The interface channel is RS232C with 57600 baud, 8 bits data, 1 stop bit and no parity bit.

## RS422/485 Interface

Not to be confused with 4:2:2 sampling or 422P MPEG, this is a standard for serial data communications defined by EIA Standard RS422. It uses current-loop, balanced signalling with a twisted pair of conductors per channel, two pairs for bidirectional operation. It is more costly than RS232 but has a high level of immunity to interference and can operate over reasonably long distances - up to 300m/1000 ft.

## S-Video

S-Video is one of the high quality methods of transmitting a television signal from a device such as a Camcorder, VCR, or a game machine (PSX/Saturn/SNES and so on). It separates the color information (Chrominance) from the brightness (Luminance), which prevents nasty things like color bleeding and dot crawl, and helps increase clarity and sharpness.

## **Scaling Parameter**

A single numeric value, such as *zoom*, *window offset*. See *Control Parameter*. The Input and Output resolution (width and height) are used to adapt to different physical video resolutions at input and output. The *zoom* and *window offset* (horizontal and vertical) effectively allow the linear scaling and displacement of the input image; these can be used to implement a zoom and pan function in a projection system, for instance.

# Setup Mode

OptiScale standby mode lets you select the output resolution and output frame rate and enter the *operational mode*.

#### SXGA

Video standard, acronym for Super Extended Graphics Array. Adisplay specification that is capable of displaying 1280 x 1024 <u>resolution</u>, or approximately 1.3 million <u>pixels</u>. See also *XGA*.

#### SDTV

Video standard, acronym for **S**tandard **D**efinition **TeleV**ision. Refers to the use of a digital broadcast to carry TV pictures of the same physical parameters as today's existing systems. These are interlaced signals (where each frame is divided into two fields) and the only new feature they add over existing analog TV distribution from a picture viewpoint is automatic support for both 4:3 and 16:9 aspect ratio operation.

#### SECAM

Video standard, acronym for **SE**quential Couleur Avec Memoire or Sequential Colour with Memory. This standard was introduced in the early 1960's and implemented in France. SECAM uses the same bandwidth as PAL but transmits the color information sequentially. SECAM runs on 625 lines/frame.

## **Throw Ratio**

Throw ratio is defined as the ratio of projection distance (throw distance) over projected image width. That is, the ratio of the distance from the screen divided by the horizontal width of the screen. It can also be described as the *zoom* of the projector optics.

Referring to Figure A-2, the screen and lens are shown from above in horizontal section, the throw ratio r is given by the relation:

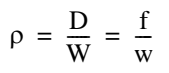

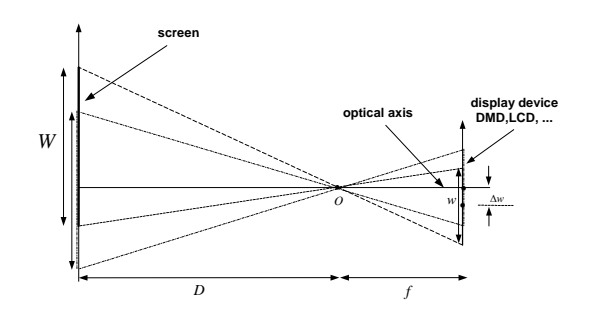

Figure A-2: Throw Ratio in a Projection System

Throw ratio is sometimes defined using diagonal screen size. In that case, using the display device aspect ratio and the triangular equation, we can find the real aspect ratio *s*:

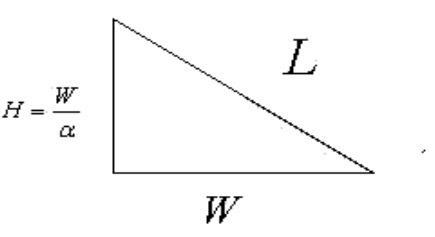

where:

$$\sigma = \frac{W}{H}, \quad W = \sqrt{\frac{\sigma^2}{1 + \sigma^2}} L$$

#### VESA

Acronym for Video Electronics Standards Association. This group has produced standards for the VLB (Vesa Local Bus), VESA SVGA video modes and standards for minimum screen refresh rates at various pixel addressabilities.

#### VGA

Video standard - Acronym for Video Graphics Adapter or Video Graphics Array. IBM developed VGA in 1987, as one of the first computer video types to use analog signals. Supports pixel addressabilities of up to 640x480x16. This is the de facto video standard and consists of a number of video modes.

A forward transformation is defined as the mapping of the input points onto the output image, and an inverse transformation is defined as the mapping of output points onto the input image.

#### XGA

Acronym for Extended Graphics Array, a highresolution graphics standard introduced by IBM in 1990. XGA was designed to replace the older 8514/A video standard. It provides the same resolutions (640 by 480 or 1024 by 768 pixels), but supports more simultaneous colors (65 thousand compared to 8514/A's 256 colors). In addition, XGA allows monitors to be noninterlaced. See also SXGA.

## Zoom

The ability to magnify (zoom in) or shrink (zoom out) the projected image.

60 \_\_\_\_\_

# Index

#### Numerics

16:9 Aspect Ratio Treatments for Graphics
Inputs 26
16:9 Aspect Ratio Treatments for SDTV Inputs 25
4: 3 Aspect Ratio Treatments for HDTV Inputs 22

#### A

About this Manual ii Accessories 3 Advanced Commands 46 Advanced DPMS Enable/Disable Command 47 Advanced Lamp Timer Reset Command 47 Advanced Reset Command 46 Advanced Video System Command 46 Anamorphic Scaling 57 Aspect Ratio 57 Aspect Ratio 57 Aspect Ratio 522 16:9 Output 24 4:3 Output 22 Audience ii

## B

Book Style Conventions ii

# С

**Command Format 39 Command Response OK 40 Command Responses 40** Error Response 40 Commands Advanced DPMS Enable/Disable 47 Advanced Lamp Timer Reset 47 Advanced Reset 46 Advanced Video System 46 Factory Reset 49 Geometry Magnify 48 **Geometry Projection 48** Input Signal 41 Picture Analog Graphics Auto Sync 45 Picture Analog Graphics Clock and Phase 45 Picture Color Adjust 42 Picture Color Temperature 43 Picture Gamma Correction 44 Picture Position 46 Picture Reset 42 Picture SDTV De-interlacing 43 Picture User Color Temperature Adjust 44 Power On/Off 40 **Communication Line Settings 31** Control Interval 57 **Control Parameter 57** Convert BIN File in Intel HEX File Format 34

#### D

De-Interlacing 57 DVI 57

## E

Error Response 40

## F

Factory Reset Command 49 FCC Statement ii Features and Specifications 2 Firmware 27 List of Files 34 Firmware Loading Options 33 Flexibility and Ease of Use 2

## G

Geometry Commands 48 Geometry Magnify Command 48 Geometry Projection Command 48 Getting Started 5

# H

HDTV 57

# I

I/O 58 Image AnyPlace Interface 7 Image Anyplace Output Modes 7 Important Safety Information iii Input Signal Commands 41 Installation Cable Kit 5 eWARP Designer Option 6 Optional Accessories 5 Standard Components 5 Interlaced Display 57 IR 58

# K

Keystone Effect 58

# L

LCD 58 Letterbox 58 Limited Warranty i List of Standard Components 5 Loading Firmware 27 Loading HEX Files 27 Loading Options Firmware 33

# Ν

NTSC 58

# 0

OK Response 40 On-Screen Display 11, 58 Operate Mode 7 Operational Mode 58 Optical Distortion 58 Ordering Options 3 OSD Menu Levels (16 9 Output) 17 OSD Menu Levels (4 3 Output) 12 OSD Menu Structure 11

## Р

PAL 58 Pan 59 PC Loader 59 PC LOader Board and Device Settings 32 PC Loader File Names 29 PC Loader Info Field 31 PC Loader Interface 28 PC Loader Menu Bar Options and Commands 28, 29 PC Loader Progress Bar 31 PC Loader Tool Bar Buttons and Functions 28 PCLoader.cfg File 31 **Physical Characteristics 2** Picture Analog Graphics Auto Sync Command 45 Picture Analog Graphics Clock and Phase Command 45 Picture Color Adjust Commands 42 Picture Color Temperature Command 43 Picture Commands 42 Picture Gamma Correction Command 44 Picture Position Command 46 Picture Reset Command 42 Picture SDTV De-interlacing Command 43 Picture User Color Temperature Adjust Command 44 Plasma Display 59 Power On/Off Commands 40 Program Settings and PCLoader.cfg File 31

# Q

Quick Start Procedure 6

#### R

**Resampling 59** Return Material Authorization i Х **RGB 59** RMA i **RMA** Conditions i RS 232/422/485 Protocol 35 RS232/422/485 Commands 40 RS232/422/485 Interface 35, 59  $\mathbf{Z}$ RS232/422/485 Power On/Off Commands 40 Zoom 61 RS232/422/485 Protocol 35

## S

Safety iii Installation iii Maintenance iv Salient Features 2 Front Panel 3 Rear Panel 3 Sample Image AnyPlace .brd File 32 Scaling Parameter 59 SDTV 60 SECAM 60 Serial Communication Parameters 31 Standby Mode 7, 59 S-Video 59 SXGA 60

# Т

Throw Ratio 60 **Troubleshooting Guide 53** Typical Image AnyPlace Application 3

# V

VESA 60 **VGA 60** 

# W

Warp 60 Warranty i

**XGA 60** 

64